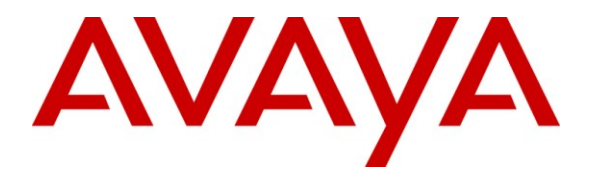

Avaya Solution & Interoperability Test Lab

# Application Notes for RedSky Technologies E911 Manager with Avaya Aura<sup>®</sup> Session Manager – Issue 1.0

#### Abstract

These Application Notes describe a compliance-tested configuration consisting of Avaya Aura<sup>®</sup> Session Manager and the RedSky E911 Manager.

RedSky E911 Manager provides an emergency numbering and location information solution for endpoints registered with Avaya Aura<sup>®</sup> Session Manager.

Information in these Application Notes has been obtained through DevConnect compliance testing and additional technical discussions. Testing was conducted via the DevConnect Program at the Avaya Solution and Interoperability Test Lab.

#### 1. Introduction

These Application Notes describe a compliance-tested configuration consisting of Avaya Aura<sup>®</sup> Session Manager and RedSky E911 Manager.

The purpose of RedSky E911 is to provide or update emergency numbering and location information for endpoints registered with Session Manager. When a Public Safety Answering Point (PSAP) receives a 911 call, the PSAP searches an Automatic Location Identifier (ALI) database to obtain the specific address/location associated with the Auto Number Identification (ANI) or the Emergency Location Identification Number (ELIN). ELINs are used to more precisely define the location of a device based on where the device is actually being used, rather than a static location that is generally associated with an ANI of an endpoint or trunk.

Session Manager offers a unique interface to ELIN servers, enabling an enterprise to manage emergency location information for users who register SIP endpoints. Though static definitions of emergency location information have been, and continue to be offered through the Avaya platforms, dynamic ELIN information permits enterprise users to register a SIP endpoint in alternate locations such as meeting rooms, and for the emergency location information to be updated to reflect the current location of the user should the endpoint need to place an emergency call.

## 2. General Test Approach and Test Results

The compliance test focused on the interoperability between RedSky E911 Manager and Avaya Aura<sup>®</sup> Session Manager. Although other elements were present such as SIP Endpoints and Avaya Aura<sup>®</sup> Communication Manager, the configuration of these elements was not directly related to the interoperability of the tested solution and is therefore not covered in these notes.

The ALI database update function was not included in this compliance test. The compliance testing focused on verifying the internal generation of the ELIN information and not on the transfer of records to ALI databases.

#### 2.1. Interoperability Compliance Testing

RedSky receives registration information from Session Manager when a SIP Entity Link is established, and when endpoints register with Session Manager. The registration information Session Manager provides contains the network address of the endpoint. RedSky compares this address to administered IP Address ranges and returns the ELIN associated with the current location of the endpoint. Session Manager uses the ELIN information obtained from RedSky in place of any it has associated with the device and stores this in the registration data for the endpoint. Should a 911 call be placed, the ELIN information stored in Session Manager would be included in the header of the invite sent to the far end of the Entity Link configured for handling emergency calls, this function is independent of the RedSky server meaning that in a worst case scenario, once ELIN information were provided to Session Manager, the RedSky server could be unreachable and the proper ELIN information would be sent.

| RB; Reviewed:  | Solution & Interoperability Test Lab Application Notes | 2 of 25      |
|----------------|--------------------------------------------------------|--------------|
| SPOC 2/24/2011 | ©2011 Avaya Inc. All Rights Reserved.                  | rse911-asm61 |

Session Manager support for emergency calling is broader than the 911 service used in North America. Specifics and availability of products and capabilities beyond those used in North America are not covered in these Application Notes. More details can be obtained by consulting with RedSky, or the providers of emergency location solution offered in these other locations.

In addition to the sunny day scenarios described above, testing included disconnecting network cables and restarting Entity Links, as well as restarting Session Manager and RedSky servers to verify recoverability of the solution.

#### 2.2. Test Results

The objectives described in **Section 2.1** were verified. For serviceability testing, the RedSky E911 Manager was able to supply station emergency numbering information to Session Manager after connection to the server was disconnected and reconnected, as well as after resets of Avaya Communication Manager, Session Manager and the RedSky E911 Manager server.

#### 2.3. Support

Technical support for RedSky E911 Manager and other RedSky offers can be obtained at:

- Phone: (866) 778-2435
- Email: <a href="mailto:support@redskytech.com">support@redskytech.com</a>
- http://www.redskye911.com

## 3. Reference Configuration

Figure 1 illustrates the compliance test configuration consisting of:

- Avaya Aura<sup>®</sup> Session Manager
- Avaya Aura<sup>®</sup> Communication Manager on S8300 Server
- Avaya G450 Media Gateway
- Avaya SIP telephones registered alternately on two separate subnets
- RedSky E911 Manager server

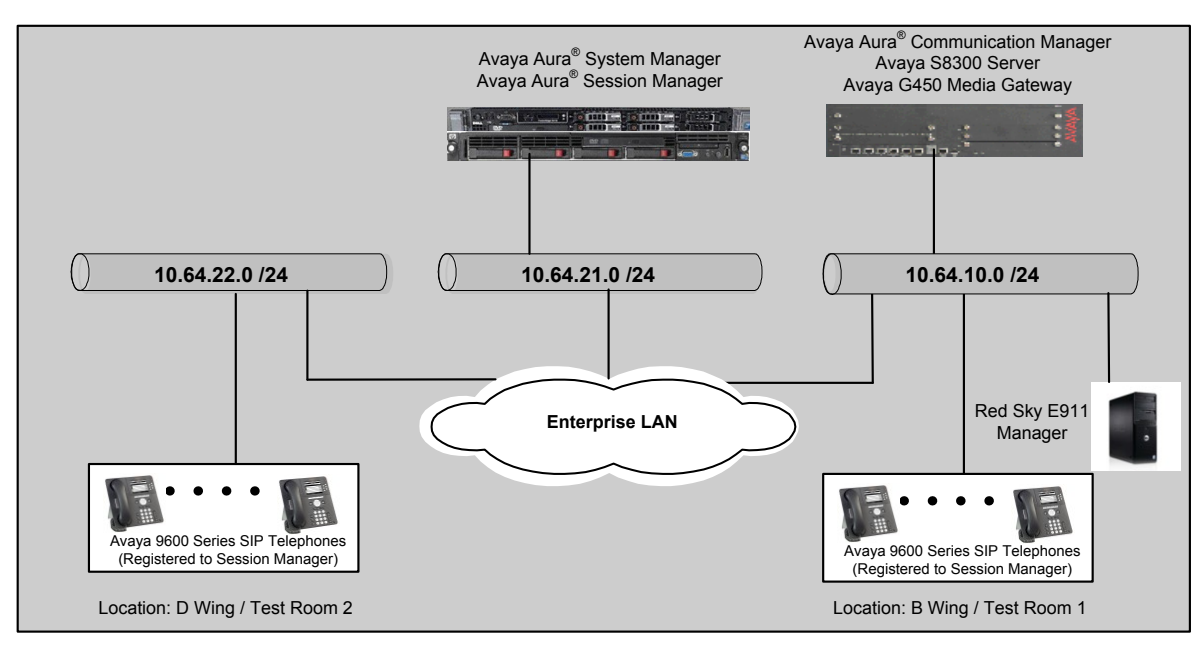

Figure 1 – RedSky E911 Manager Configuration

## 4. Equipment and Software Validated

The following equipment and version were used for the sample configuration provided:

| Equipment                                     | Version                                            |
|-----------------------------------------------|----------------------------------------------------|
| Avaya Aura <sup>®</sup> System Manager        | 6.1.0 (Build No 6.1.0.4.5072-6.1.4.11)             |
| Avaya Aura <sup>®</sup> Session Manager       | 6.1.0 (Build No 6.1.0.0.610023)                    |
| Avaya Aura <sup>®</sup> Communication Manager | 6.0 (R016x.00.0.345.0 -18567)                      |
| - Avaya S8300D Server                         |                                                    |
| Avaya G450 Media Gateway                      | 30.14.0/1                                          |
| Avaya 9600 Series SIP Phones                  | Avaya one-X <sup>®</sup> Deskphone Edition SIP 2.6 |
| RedSky Technologies                           |                                                    |
| - E911 Manager                                | Version: 2.0 (20101216-0845 rev:9427)              |

## 5. Configure Avaya Aura<sup>®</sup> Communication Manager

Communication Manager used an existing configuration with SIP trunks to connect to Avaya Aura<sup>®</sup> Session Manager. Configuration of this aspect of the integration was standard and not directly relevant to the interoperability of RedSky E911 Manager. These application notes will not cover this aspect of the configuration.

## 6. Configure Avaya Aura<sup>®</sup> Session Manager

This section provides the steps for configuring Session Manager to communicate with the RedSky E911 Manager. For more details, see the administration guide [1].

#### 6.1. Session Manager Configuration Details

Session Manager is configured using browser access to System Manager. Enter the URL of System Manager such as <u>https://<hostname>/network-login/SMGR</u> where <hostname> is the ip address or qualified domain name of the System Manager. Login using appropriate credentials.

| AVAYA Avay                                                                                                    | a Aura™ System Manager 6.1               |
|----------------------------------------------------------------------------------------------------|------------------------------------------|
| Home / Log On                                                                                                    |                                          |
| Log On                                                                                                    |                                          |
| Recommended access to System Manager is<br>via FQDN.<br>Go to central login for Single Sign-On<br>If IP address access is your only option, ther<br>note that authentication will fail in the<br>following cases:<br>• First time login with "admin" account<br>• Expired/Reset passwords<br>Use the "Change Password" hyperlink on thi<br>page to change the password manually, and<br>then login.<br>Also note that single sign-on between serve<br>in the same security domain is not supported<br>when accessing via IP address. | User ID:<br>Password:<br>Change Password |

The home page is a navigation screen as shown below. Each of these links will open a new tab from which to navigate to the details of the managed environment.

| Αναγα                                                                                                    | Avaya Aura                                                                                                    | ™ System Manager 6.1                                                                                                    | Help   A                                                                                                    | About   Change Password                                                                                                    | Log off |
|----------------------------------------------------------------------------------------------------|----------------------------------------------------------------------------------------------------|----------------------------------------------------------------------------------------------------|----------------------------------------------------------------------------------------------------|----------------------------------------------------------------------------------------------------|---------|
| •                                                                                                    |                                                                                                    |                                                                                                    |                                                                                                    | Session Manager 🗶                                                                                                    | Home    |
| Users<br>Administrators<br>Manage Administr<br>Groups & Roles<br>Manage groups, m<br>roles to users<br>Synchronize users<br>Synchronize users<br>enterprise directo<br>from file<br>User Managemen<br>Manage users, sh<br>resources and pro | ative Users<br>oles and assign<br>(mport<br>s with the<br>ry, import users<br>t<br>ared user<br>ivision users | Elements<br>Application Management<br>Manage applications and<br>application critificates<br>Communication Manager<br>objects<br>Conferencing<br>Conferencing<br>Manage, discover, and navigate<br>conferencing<br>Manage, discover, and navigate<br>to elements, update element<br>software<br>Manage Messaging System<br>objects<br>Presence<br>Presence<br>Presence<br>Presence<br>Manage Kouting Policy<br>SiP AS 8.1<br>SiP AS 8.1<br>Session Manager Element<br>Manager | Services<br>Backup A<br>Backup<br>Manag<br>Configur<br>Manag<br>config<br>Events<br>Manag<br>logs<br>Licenses<br>View a<br>Replicati<br>Track<br>repair<br>Scheduld<br>Scheduld<br>S | and Restore<br>p and restore System<br>pre database<br>rations<br>ge system wide<br>urations<br>ge alarms, view and harve<br>s<br>and configure licenses<br>ion<br>data replication nodes,<br>replication nodes,<br>replication nodes<br>er<br>ule, track, cancel, updat<br>lette jobs<br>ge Security Certificates<br>ge Security Certificates<br>res<br>ge Templates for<br>unication Manager and<br>ging System objects | st      |

The steps required to enable RedSky E911 Manager to communicate with Session Manager are outlined as follows:

- 1. Create a SIP Entity and Entity Link
- 2. Associate the ELIN Server with the Session Manager
- 3. Configure Certificates for TLS Import the RedSky Certificate
- 4. Configure Certificates for TLS Export the Avaya (or Customer) Certificate

| Step |                                                                                                    | Descriptio                                                                                          | n                                             |                                       |
|------|----------------------------------------------------------------------------------------------------|----------------------------------------------------------------------------------------------------|-----------------------------------------------|---------------------------------------|
| 1.   | Create a SIP Entity                                                                                                    | and SIP Entity Link for th                                                                          | e RedSky Server                               | a                                     |
|      | Navigate to Elements<br>definition. In the scre<br>settings described bel<br>Home / Elements / Routing / SIP<br>SIP Entities<br>Edit New Duplicate Delete | S/Routing/SIP Entities and<br>enshot below, the Entity <i>Rec</i><br>OW.<br>Entities - SIP Entities | click <b>New</b> to crea<br>dSky was previous | te an Entity<br>sly created using the |
|      | 5 Items   Refresh                                                                                                    |                                                                                                    |                                               | Filter: Enable                        |
|      | □ Name                                                                                                    | FQDN or IP Address                                                                                  | Туре                                          | Notes                                 |
|      | CM 20 40                                                                                                    | 10.44.20.40                                                                                         | CM                                            | ·                                     |
|      | CM 21 41                                                                                                    | 10.64.21.41                                                                                         | СМ                                            |                                       |
|      | RedSky                                                                                                    | 10.64.10.180                                                                                        | ELIN server                                   |                                       |
|      | SM 21 31                                                                                                    | 10.64.21.31                                                                                         | Session Manager                               |                                       |
|      | TR18300                                                                                                    | 10.64.10.67                                                                                         | СМ                                            |                                       |
|      | Select : All. None                                                                                                    |                                                                                                    |                                               |                                       |
|      |                                                                                                    |                                                                                                    |                                               |                                       |
|      |                                                                                                    |                                                                                                    |                                               |                                       |

|   |                                                                                            |                                                                                                    | Description                                                             |                                                                                             |                                                                                          |
|---|--------------------------------------------------------------------------------------------|----------------------------------------------------------------------------------------------------|-------------------------------------------------------------------------|---------------------------------------------------------------------------------------------|------------------------------------------------------------------------------------------|
|   | Create a SIP En                                                                            | tity and Entity Lin                                                                                                    | k for the Re                                                            | dSky Server (Co                                                                             | ntinued)                                                                                 |
|   | Enter a descriptiv<br>RedSky server as<br>settings in the Ge                               | re <b>Name</b> such as <b>Red</b><br>shown below. Selec<br>meral section were de                                                                                                    | <b>Sky</b> and ente<br>t <b>ELIN serv</b><br>efaults. Click             | er the FQDN or IP<br>er for the Entity T<br>c Commit to save t                              | Address for the ype. All other he changes.                                               |
|   | Note, when deplo<br>resolution to the<br><b>Configuration/L</b><br>single server, so       | ying redundant RedS<br>two IP Addresses usi<br><b>ocal Host Name Res</b><br>this step is not covere                                                                                                    | Sky servers, i<br>ng the <b>Elem</b><br>olution form<br>ed in these ap  | use the FQDN and<br>e <b>nts/System Manag</b><br>. The tested configu-<br>pplication notes. | create a host nam<br><b>ger/Network</b><br>ıration was a                                 |
|   | Click <b>Add</b> under<br>Manager and Rec<br><i>RedSky</i> , (created<br>setting to secure | the Entity Links heads above) for SIP Entities the Entity Links, cheads above in the Entity Links, cheads above in the Entity Links, cheads above in the Entity Links, cheads above in the Entity Links, cheads above in the Entity Links, cheads above in the Entity Links, cheads above in the Entity Links, cheads above in the Entity Links, cheads above in the Entity Links in the Entity Links in the Entity Li | ader to create<br>ion Manger S<br>ty 2. For this<br>ck the <b>Trust</b> | e an Entity link bet<br>SM_21_31 for SIF<br>test, TLS was use<br>ed checkbox to cre         | ween Session<br><b>Entity1</b> , and<br><i>d for</i> the <b>Protoco</b><br>ate a trusted |
|   | relationship. Clic                                                                         | k Commit to comple                                                                                                    | te this step.                                                           |                                                                                             |                                                                                          |
|   |                                                                                            | ,,,,,,,,,,,,,,,,                                                                                                    |                                                                         |                                                                                             | He                                                                                       |
|   | General                                                                                    |                                                                                                    |                                                                         |                                                                                             |                                                                                          |
|   | ocherar                                                                                    | * Name: RedSky                                                                                                    |                                                                         | 1                                                                                           |                                                                                          |
|   |                                                                                            | * FQDN or IP Address: 10.64.10.18                                                                                                    | 30                                                                      | ]                                                                                           |                                                                                          |
|   |                                                                                            | Type: ELIN server                                                                                                    | ~                                                                       |                                                                                             |                                                                                          |
|   |                                                                                            | Notes:                                                                                                    |                                                                         | ]                                                                                           |                                                                                          |
|   |                                                                                            | Adaptation: 💌                                                                                                    |                                                                         |                                                                                             |                                                                                          |
|   |                                                                                            | Location: 💌                                                                                                    |                                                                         |                                                                                             |                                                                                          |
|   |                                                                                            | Time Zone: America/De                                                                                                    | nver                                                                    | ×                                                                                           |                                                                                          |
|   | Override Port & Tr                                                                         | ansport with DNS SRV:                                                                                                    |                                                                         |                                                                                             |                                                                                          |
|   | * SIP T                                                                                    | imer B/F (in seconds): 4                                                                                                    |                                                                         |                                                                                             |                                                                                          |
|   |                                                                                            | Call Detail Recording: none                                                                                                    |                                                                         |                                                                                             |                                                                                          |
|   |                                                                                            |                                                                                                    |                                                                         |                                                                                             |                                                                                          |
|   | SIP Link Monitoring                                                                        | SIP Link Monitoring: Use Sessior                                                                                                    | n Manager Configuratio                                                  | n 💌                                                                                         |                                                                                          |
| l |                                                                                            |                                                                                                    |                                                                         |                                                                                             |                                                                                          |
|   | Entity Links                                                                               |                                                                                                    |                                                                         |                                                                                             |                                                                                          |
|   | Add Remove                                                                                 |                                                                                                    |                                                                         |                                                                                             |                                                                                          |
|   | 1 Item   Refresh                                                                           |                                                                                                    |                                                                         |                                                                                             | Filter: Enab                                                                             |
|   | SIP Entity 1 Pro                                                                           | tocol Port                                                                                                    | SIP Entity 2                                                            | Port                                                                                        | Trusted                                                                                  |
| l | SM_21_31 V TLS                                                                             | * 5061                                                                                                    | RedSky 💌                                                                | * 5061                                                                                      |                                                                                          |
|   | Select : All, None                                                                         |                                                                                                    |                                                                         |                                                                                             |                                                                                          |
| l |                                                                                            |                                                                                                    |                                                                         |                                                                                             |                                                                                          |
| 4 | * Input Required                                                                           |                                                                                                    |                                                                         |                                                                                             | Commit Ca                                                                                |

| vith the Session Man:<br>server Entities unique<br>ver entity created abov<br>inistration, shown be<br>System Manager 6.1<br>on Manager / Session Manager Administrat<br>Administration<br>er Session Manager instances and configure their glob | ely, it is necessary to make an<br>ove for the ELIN SIP Entity setting<br>below. Click Save Global Settings to<br>Help   About   Change Password   Log off adm<br>session Manager * Hom<br>ration - Session Manager Administration<br>Help<br>abal settings.  |
|----------------------------------------------------------------------------------------------------|----------------------------------------------------------------------------------------------------|
| server Entities unique<br>ver entity created abov<br>inistration, shown be<br>System Manager 6.1<br>on Manager / Session Manager Administrat<br>Administration<br>er Session Manager instances and configure their glob                          | ely, it is necessary to make an<br>ove for the ELIN SIP Entity setting<br>relow. Click Save Global Settings to<br>Help   About   Change Password   Log off adm<br>Session Manager * Home<br>ration - Session Manager Administration<br>Help<br>obal settings. |
| System Manager 6.1<br>on Manager / Session Manager Administrat<br>Administration<br>er Session Manager instances and configure their glob<br>s                                                                                                   | Help   About   Change Password   Log off adm<br>Session Manager * Hom<br>ration - Session Manager Administration<br>Help<br>obal settings.                                                                                                    |
| on Manager / Session Manager Administrat<br>Administration<br>er Session Manager instances and configure their glob<br>s                                                                                                    | Session Manager X Hom<br>ration - Session Manager Administration<br>Help<br>obal settings.                                                                                                    |
| on Manager / Session Manager Administrat<br>Administration<br>er Session Manager instances and configure their glob<br>s                                                                                                    | ration – Session Manager Administration<br>Help<br>obal settings.                                                                                                    |
| Administration<br>er Session Manager instances and configure their glob.                                                                                                    | Help                                                                                                    |
| s                                                                                                    |                                                                                                    |
| enticated Emergency Calls<br>ured PPM Traffic<br>licy<br>ity<br>r Matching Dial Patterns in Location ALL to Sho<br>for Call Admission Control<br>cances<br>elete                                                                                 | horter Matches in Originator's Location<br>Filter: Enable                                                                                                    |
| Communication Profiles Secondary Communi<br>0                                                                                                    | nication Profiles Maximum Active Communication Profiles Description                                                                                                    |
|                                                                                                    |                                                                                                    |
| ger Instances<br>elete                                                                                                    | Eiter Easle                                                                                                    |
|                                                                                                    | Delete                                                                                                    |

| <b>Configure Cert</b>                                   | ificates for TLS                                           | <b>S</b> - Import the                                   | RedSk                         | y Cer                       | tificate                                |                                        |
|---------------------------------------------------------|------------------------------------------------------------|---------------------------------------------------------|-------------------------------|-----------------------------|-----------------------------------------|----------------------------------------|
| In order for Red<br>RedSky certifica<br>Customer provid | Sky and Sessior<br>ate must be insta<br>led) certificate r | n Manager to us<br>illed on the Ava<br>nust be installe | se TLS<br>aya equ<br>d on the | to secu<br>iipmen<br>e RedS | are commu<br>t, and an A<br>Sky server. | unications, a<br>Avaya (or             |
| Note: This step i                                       | nvolves several                                            | subtasks which                                          | h span s                      | several                     | pages. Th                               | he step is                             |
| dependent on ha                                         | ving completed                                             | the certificate                                         | export j                      | from th                     | ne RedSky                               | server describ                         |
| in Section 7.1 Si                                       | ер 1.                                                      |                                                         |                               |                             |                                         |                                        |
| Navigate to Inve                                        | entory > Manag                                             | ge Elements an                                          | nd click                      | New                         | (this step v                            | was previously                         |
| Completed, so Ed                                        | dit was used in i<br>Avaya Aura™                           | System Manager                                          | 6.1                           | ionstra                     | Help   About   C                        | ngs):<br>Change Password   Log off add |
|                                                         |                                                            |                                                         |                               |                             |                                         | Inventory × Hor                        |
| Inventory Manage Elements                               | Home / Elements / Inven                                    | tory / Manage Elements - M                              | anage Elemen                  | ts                          |                                         | He                                     |
| Discovered Inventory Discovery Managemen                | Manage Element                                             | S                                                       |                               |                             |                                         |                                        |
| Synchronization                                         | View Edit New Dela                                         | More Actions •                                          |                               |                             |                                         |                                        |
|                                                         | 4 Items   Refresh   Show AL                                | L                                                       |                               |                             |                                         | Filter: Enab                           |
|                                                         | Name                                                       | Node                                                    | Туре                          | Version                     | Description                             |                                        |
|                                                         | CM_21_41                                                   | 10.64.21.41                                             | CM                            |                             |                                         |                                        |
|                                                         | Session Manager21                                          | 10.64.21.30                                             | Manager<br>CM                 |                             |                                         |                                        |
|                                                         | Select : All, None                                         | 10101120101                                             | 011                           |                             |                                         |                                        |
|                                                         |                                                            |                                                         |                               |                             |                                         |                                        |
|                                                         |                                                            |                                                         |                               |                             |                                         |                                        |
| Select Session N                                        | lanager for the                                            | Type:                                                   |                               |                             |                                         |                                        |
| New Entities                                            | Instance                                                   |                                                         |                               |                             |                                         | Commit Cance                           |
|                                                         |                                                            |                                                         |                               |                             |                                         |                                        |
| Application *                                           |                                                            |                                                         |                               |                             |                                         |                                        |
| Application 💌                                           |                                                            |                                                         |                               |                             |                                         |                                        |
|                                                         | * Туре                                                     | Select Type 🗸                                           |                               |                             |                                         |                                        |
|                                                         |                                                            | AES                                                     |                               |                             |                                         |                                        |
|                                                         |                                                            | CM Application                                          |                               |                             |                                         |                                        |
| *D in- d                                                |                                                            | Conferencing 6.0                                        |                               |                             |                                         |                                        |
| *Required                                               |                                                            | Media Gateway<br>Messaging                              |                               |                             |                                         | Commit                                 |
|                                                         |                                                            | PS 6.0                                                  |                               |                             |                                         |                                        |
|                                                         |                                                            | PS 6.1                                                  |                               |                             |                                         |                                        |
|                                                         |                                                            | PS 6.1<br>Session Manager                               |                               |                             |                                         |                                        |

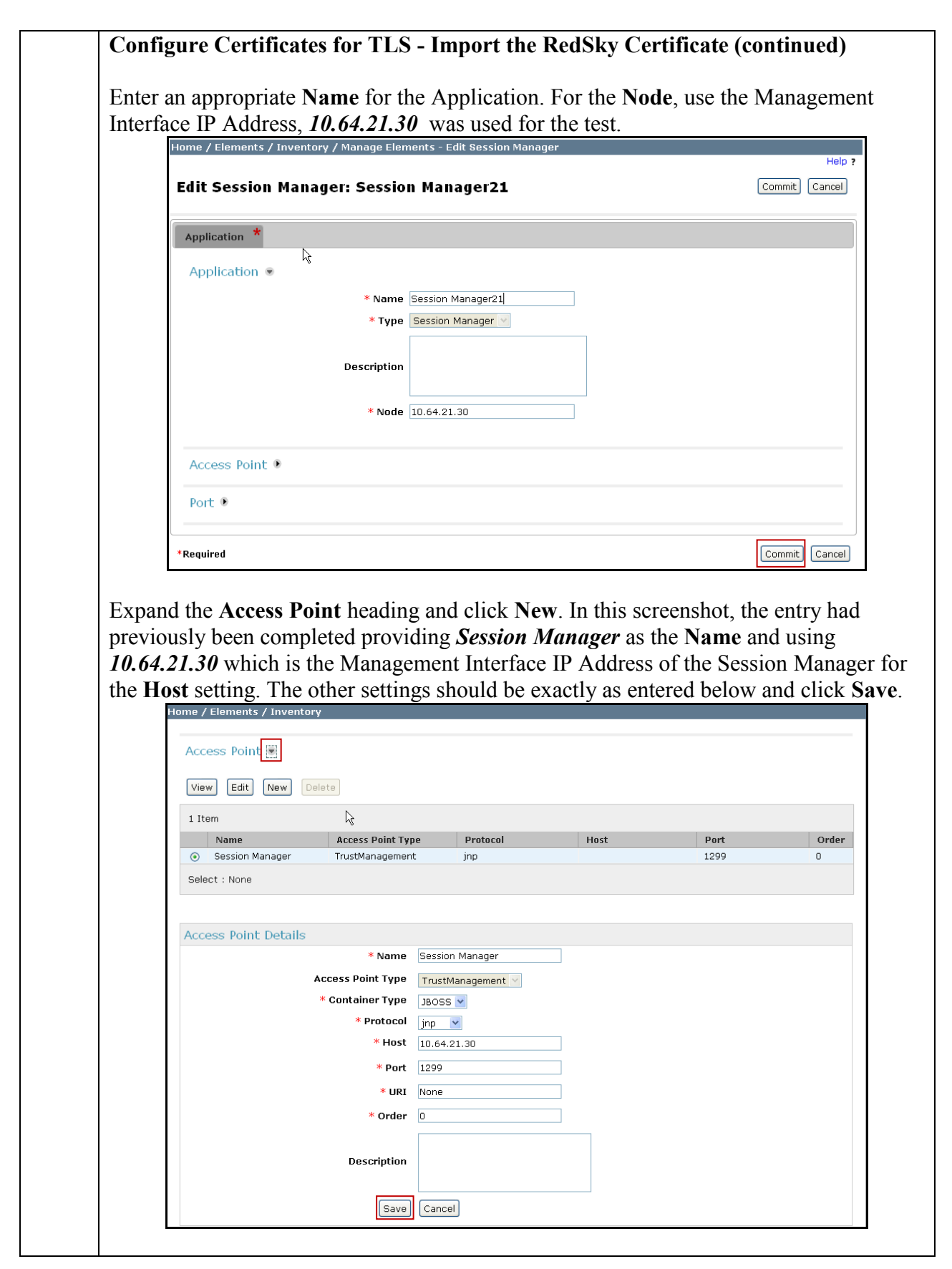

| utton.                                                                                                    |                                                                                                    |                                                                                         |                              |                 |                                                                          |          |      |
|----------------------------------------------------------------------------------------------------|----------------------------------------------------------------------------------------------------|-----------------------------------------------------------------------------------------|------------------------------|-----------------|--------------------------------------------------------------------------|----------|------|
| Home / Elemen                                                                                                    | ts / Inventor                                                                                                    | y / Manage Elements - M                                                                 | anage Elemen                 | ts              |                                                                          |          |      |
| Manage El                                                                                                    | ements                                                                                                    |                                                                                         |                              |                 |                                                                          |          |      |
|                                                                                                    |                                                                                                    |                                                                                         |                              |                 |                                                                          |          |      |
| Entities                                                                                                    |                                                                                                    |                                                                                         |                              |                 |                                                                          |          |      |
|                                                                                                    | Now Doloto                                                                                                    | More Actions                                                                            |                              |                 |                                                                          |          |      |
|                                                                                                    | Delece                                                                                                    | Configure Trusted Certifi                                                               | cates                        |                 |                                                                          |          |      |
| 4 Items   Refresh                                                                                                    | Show ALL                                                                                                    | Configure Certifi                                                                       | icates                       |                 |                                                                          |          | Filt |
| Name                                                                                                    |                                                                                                    | Node                                                                                    | Туре                         | Version         | Description                                                              |          |      |
| CM_20_40                                                                                                    |                                                                                                    | 10.64.20.40                                                                             | СМ                           |                 |                                                                          |          |      |
| CM_21_41                                                                                                    |                                                                                                    | 10.64.21.41                                                                             | СМ                           |                 |                                                                          |          |      |
| Session Ma                                                                                                    | nager21                                                                                                    | 10.64.21.30                                                                             | Session<br>Manager           |                 |                                                                          |          |      |
| TR18300                                                                                                    |                                                                                                    | 10.64.10.67                                                                             | СМ                           |                 |                                                                          |          |      |
| Select : All None                                                                                                    |                                                                                                    |                                                                                         |                              |                 |                                                                          |          |      |
| ne Add Ir                                                                                                    | ustea Co                                                                                                    | e <b>rtificate</b> bage si                                                              | nown on t                    | ne tollow       | $w_{1}m\sigma m_{3}\sigma e$ .                                           |          |      |
|                                                                                                    |                                                                                                    |                                                                                         |                              |                 | ving page.                                                               |          |      |
| Home / Elements                                                                                                    | ; / Inventory -                                                                                                    | • Add Trusted Certificate                                                               |                              |                 | vilig page.                                                              |          |      |
| Home / Elements<br>Add Trusted                                                                                                    | / Inventory -<br>Certifica                                                                                                | Add Trusted Certificate                                                                 |                              |                 | ving page.                                                               |          | Con  |
| Home / Elements<br>Add Trusted                                                                                                    | Certifica                                                                                                    | Add Trusted Certificate                                                                 |                              |                 | ving page.                                                               |          | Con  |
| Home / Elements<br>Add Trusted                                                                                                    | Certifica                                                                                                    | Add Trusted Certificate                                                                 |                              |                 | ving page.                                                               |          | Con  |
| Home / Elements<br>Add Trusted<br>Select Store Type                                                                                                    | Certifica                                                                                                    | Add Trusted Certificate te                                                              | <u>v</u>                     |                 | ving page.                                                               |          | Can  |
| Home / Elements Add Trusted Select Store Type Import from exis                                                                                                    | to add trusted o                                                                                                    | Add Trusted Certificate te                                                              | ×                            |                 | ving page.                                                               |          | Con  |
| Home / Elements<br>Add Trusted<br>Select Store Type<br>Import from exis<br>Import from file<br>Import as PEM C                                                                                                    | to add trusted of ting                                                                                                    | Add Trusted Certificate                                                                 | <u> </u>                     |                 | ving page.                                                               |          | Con  |
| Home / Elements<br>Add Trusted<br>Select Store Type<br>Import from exis<br>Import from file<br>Import as PEM C<br>Import using TLS                                                                                                    | Certifica                                                                                                    | Add Trusted Certificate te                                                              |                              |                 | ving page.                                                               |          | Con  |
| Home / Elements<br>Add Trusted<br>Select Store Type<br>Import from file<br>Import as PEM C<br>Import using TLS                                                                                                    | to add trusted of<br>ting<br>ertificate                                                                                   | Add Trusted Certificate te certificate                                                  | rowse                        |                 |                                                                          |          | Con  |
| Home / Elements Add Trusted Select Store Type Import from exis Import from file Import as PEM C Import using TLS Please select a fill You must dick the Re                                                                                                    | to add trusted of<br>ting<br>ertificate<br>e                                                                              | Add Trusted Certificate te certificate All button and review the certificate            | rowse)                       | you can continu | e Retrieve Certificat                                                    | e        | Con  |
| Home / Elements Add Trusted Select Store Type Import from exis Import or as PEM C Import using TLS Please select a fil fou must click the Re                                                                                                    | to add trusted of<br>ting<br>ertificate<br>etrieve certificate                                                            | e button and review the certificate                                                     | rowse)<br>ite details before | you can continu | e Retrieve Certificat                                                    |          | Con  |
| Home / Elements<br>Add Trusted<br>Select Store Type<br>Import from exis<br>Import from file<br>Import as PEM C<br>Import as PEM C<br>Import using TLS<br>Please select a fil<br>ou must click the Re                                                                                      | to add trusted of<br>ting<br>ertificate<br>trieve certificate                                                             | e button and review the certificate                                                     | rowse)<br>Ite details before | you can continu | e Retrieve Certificat                                                    | e<br>? X | Con  |
| Home / Elements<br>Add Trusted<br>Select Store Type<br>Import from rexis<br>Import from file<br>Import as PEM C<br>Import using TLS<br>Please select a fil<br>ou must click the Re<br>File Upload<br>Look                                                                                 | to add trusted of<br>ting<br>ertificate<br>trieve certificate                                                             | Add Trusted Certificate te certificate All button and review the certificate            | rowse                        | you can continu | e Retrieve Certificat                                                    | e<br>? 🗙 | Con  |
| Home / Elements<br>Add Trusted<br>Select Store Type<br>Import from file<br>Import as PEM C<br>Import as PEM C<br>Import using TLS<br>Please select a fil<br>ou must click the Re<br>File Upload                                                                                           | to add trusted of<br>ting<br>ertificate<br>e<br>trieve certificate<br>in: RedSky                                          | Add Trusted Certificate te certificate All button and review the certificate            | rowse<br>ite details before  | you can continu | e Retrieve Certificat                                                    | •        | Con  |
| Add Trusted Select Store Type Import from rexis Import from file Import as PEM C Import as PEM C File Upload File Upload Look Wy Recent                                                                                                    | to add trusted of<br>ting<br>ertificate<br>e e e<br>in: RedSky                                                            | Add Trusted Certificate te certificate All button and review the certificate            | rowse)<br>ite details before | you can continu | e Retrieve Certificat                                                    | e<br>? X | Com  |
| Home / Elements Add Trusted Select Store Type Import from reise Import from file Import as PEM C Import as PEM C Import using TLS Please select a fil ou must click the Re File Upload Look My Recent Documents                                                                           | to add trusted of<br>ting<br>ertificate<br>e<br>in: PedSky                                                                | Add Trusted Certificate te certificate All a button and review the certificat ycert     | rowse)<br>Ite details before | you can continu | e Retrieve Certificat                                                    | e<br>? 🗙 | Com  |
| Add Trusted<br>Select Store Type<br>Import from texis<br>Import from file<br>Import as PEM C<br>Import as PEM C<br>Please select a fill<br>Please select a fill<br>Look<br>File Upload<br>My Recent<br>My Recent                                                                          | to add trusted of<br>ting<br>ertificate<br>in PedSky                                                                      | Add Trusted Certificate te certificate All e button and review the certificat           | rowse)                       | you can continu | e Retrieve Certificat                                                    |          | Con  |
| Add Trusted Select Store Type Import from rexis Import from rexis Import as PEM C Import as PEM C Import as PEM C Import as Select a fil ou must click the Re File Upload Look My Recent Documents Desktop                                                                                | to add trusted of<br>ting<br>ertificate<br>trive certificate<br>rtrive certificate                                        | e button and review the certificat                                                      | rowse)<br>ite details before | you can continu | e Retrieve Certificat                                                    | e<br>? X | Con  |
| Add Trusted<br>Select Store Type<br>Import from exise<br>Import as PEM C<br>Import as PEM C<br>Import using TLS<br>Please select a fil<br>but must click the Re<br>File Upload<br>Look<br>My Recent<br>Documents<br>Decktop                                                               | ix RedSky                                                                                                    | e button and review the certificate                                                     | rowse)<br>Ite details before | you can continu | e Retrieve Certificat                                                    | e<br>? X | Con  |
| Home / Elements Add Trusted Select Store Type Import from exis Import as PEM C Import as PEM C Import as PEM C Import using TLS Please select a fil tou must click the Re File Upload Look File Upload Look Wy Recent Documents Desktop Wy Document                                       | in PedSky                                                                                                    | e button and review the certificate                                                     | rowse)<br>Ite details before | you can continu | e Retrieve Certificat                                                    | e<br>? X | Com  |
| Add Trusted Select Store Type Import from exis Import from exis Import as PEM C Import as PEM C Import using TLS Please select a fil ou must click the Re File Upload Look File Upload Look Wy Recent Documents Desktop Wy Document                                                       | in PedSky                                                                                                    | e button and review the certificate                                                     | rowse                        | you can continu | e Retrieve Certificat                                                    | e<br>? X | Com  |
| Add Trusted<br>Select Store Type<br>Import from exis<br>Import from file<br>Import as PEM C<br>Toport using TLS<br>Please select a fil<br>Nu must click the Re<br>File Upload<br>Look<br>My Recent<br>Decknop<br>Desklop<br>Desklop                                                       | in PedSky                                                                                                    | e button and review the certificate                                                     | rowse                        | you can continu | Retrieve Certificat          Image: Certificat         Image: Certificat | e<br>? X | Com  |
| Add Trusted<br>Add Trusted<br>Select Store Type<br>Import from exis<br>Import from file<br>Import as PEM C<br>Import as PEM C<br>Please select a fil<br>u must click the Re<br>File Upload<br>Look<br>My Recent<br>Desktop<br>My Document<br>My Computer                                  | is / Inventory - Certifica to add trusted of ting ertificate e e e ettificate is RedSky is output.redsky                  | Add Trusted Certificate te certificate All e button and review the certificate          | rowse)<br>Ite details before | you can continu | e Retrieve Certificat                                                    |          | Com  |
| ome / Elements<br>dd Trusted<br>elect Store Type<br>) Import from exis<br>) Import from exis<br>) Import as PEM C<br>) Import as PEM C<br>) Import using TLS<br>Please select a fil<br>u must click the Re<br>File Upload<br>Electron<br>My Recent<br>Documents<br>Desktop<br>My Document | is / Inventory - Certifica to add trusted of ting ertificate is relative certificate is RedSky im output.redst File name: | Add Trusted Certificate  te  certificate All  e button and review the certificat  yveet | rowse)<br>Ite details before | you can continu | e Retrieve Certificat                                                    | e<br>?X  | Com  |

| ome / Elements / Inven                                                                                                    | tory - Add Trusted Certificate                                                                                                    | _                                                                                                    |
|----------------------------------------------------------------------------------------------------|----------------------------------------------------------------------------------------------------|----------------------------------------------------------------------------------------------------|
| ada Trustea Certi                                                                                                    | ncate                                                                                                    | Con                                                                                                    |
| Select Store Type to add tru                                                                                                    | Isted certificate All                                                                                                    |                                                                                                    |
| <ul> <li>Import from existing</li> <li>Import from file</li> <li>Import as PEM Certificate</li> <li>Import using TLS</li> </ul>                                              |                                                                                                    |                                                                                                    |
|                                                                                                    |                                                                                                    |                                                                                                    |
| Please select a file                                                                                                    | Browse<br>tificate button and review the certificate details before you ca                                                                                                    | an continue Retrieve Certificate                                                                                                    |
| Contificate Det-1-                                                                                                    | ancate pattori and review the tertificate details before you to                                                                                                    |                                                                                                    |
| Ceruficate Details<br>Subject Details                                                                                                    | CN=doavenda-laptop, OU=Sun GlassFish Ent                                                                                                    |                                                                                                    |
| Valid Erem                                                                                                    | Man Nov 01 12:47:54 MDT 2010                                                                                                    | Valid To Thu Oct 20 12:47:54 MDT 2000                                                                                                    |
| vanu From                                                                                                    | MOIT NOV 01 12.47.34 MDT 2010                                                                                                    | Yanu Tu (Mid Oct 29 12.47.34 Mb1 2020                                                                                                    |
| Key Size                                                                                                    | X.509                                                                                                    |                                                                                                    |
| Issuer Name                                                                                                    | CN=dgavenda-laptop, OU=Sun GlassFish Ent                                                                                                    |                                                                                                    |
| Finger Print                                                                                                    | 1b7e205516100c14b651a8443d2c35b55605                                                                                                    |                                                                                                    |
| eturned to the <b>N</b><br>lect the <b>Config</b><br>emonstrated earl<br>ree highlighted                                                                                     | Ianage Elements form, select th<br>ure Trusted Certificates from the<br>lier in this step. Confirm that the<br>entries below which may look di                                                                                                    | e new Session Manager Insta<br>he <b>More Actions</b> button as<br>Certificates loaded properly<br>ifferent in your configuration                                                                                                    |
| eturned to the N<br>lect the <b>Config</b><br>emonstrated earl<br>ree highlighted<br>Trusted Certificates                                                                    | Ianage Elements form, select th<br>ure Trusted Certificates from the<br>lier in this step. Confirm that the<br>entries below which may look di                                                                                                    | e new Session Manager Insta<br>he <b>More Actions</b> button as<br>Certificates loaded properly<br>fferent in your configuration                                                                                                    |
| eturned to the <b>N</b><br>lect the <b>Config</b><br>emonstrated earl<br>ree highlighted<br>Trusted Certificates<br>View Add Export R<br>16 Items   Refresh                  | Ianage Elements form, select th<br>ure Trusted Certificates from the<br>lier in this step. Confirm that the<br>entries below which may look di                                                                                                    | e new Session Manager Insta<br>he <b>More Actions</b> button as<br>Certificates loaded properly of<br>fferent in your configuration                                                                                                    |
| eturned to the N<br>lect the <b>Config</b><br>emonstrated earl<br>ree highlighted<br>Trusted Certificates<br>View Add Export R<br>16 Items Refresh                           | Ianage Elements form, select th<br>ure Trusted Certificates from the<br>lier in this step. Confirm that the<br>entries below which may look di<br>emove                                                                                                    | e new Session Manager Insta<br>he <b>More Actions</b> button as<br>Certificates loaded properly<br>fferent in your configuration                                                                                                    |
| eturned to the N<br>lect the <b>Config</b><br>emonstrated earl<br>ree highlighted<br>Trusted Certificates<br>[View Add Export R<br>16 Items   Refresh<br>] Store Description | Ianage Elements form, select th<br>ure Trusted Certificates from the<br>lier in this step. Confirm that the<br>entries below which may look di<br>emove                                                                                                    | e new Session Manager Insta<br>he <b>More Actions</b> button as<br>Certificates loaded properly<br>offerent in your configuration<br>F<br>Subject Name                                                                                                    |
| eturned to the N<br>lect the <b>Config</b><br>emonstrated earl<br>ree highlighted<br>Trusted Certificates<br>View Add Export R<br>16 Items Refresh                           | Ianage Elements form, select the ure Trusted Certificates from the lier in this step. Confirm that the entries below which may look dimensional look dimensional look dimensiona look dimensional look dimensional look dimensional lo | e new Session Manager Insta<br>he <b>More Actions</b> button as<br>Certificates loaded properly<br>offerent in your configuration<br>F<br>Subject Name<br>O=AVAYA, OU=MGMT, CN=default<br>O=Sun Microsystems, L=Santa Clara, ST=Califo                                                                                                    |
| eturned to the M<br>lect the <b>Config</b><br>emonstrated earl<br>ree highlighted<br>Trusted Certificates<br>View Add Export R<br>16 Items Refresh<br>Store Description      | Ianage Elements form, select th         ure Trusted Certificates from th         lier in this step. Confirm that the         entries below which may look di         emove         Store Type         SM_SECURITY_MODULI         SM_SECURITY_MODULI         SM_MEMT_JBOSS                                                                                                    | e new Session Manager Insta<br>he <b>More Actions</b> button as<br>Certificates loaded properly<br>fferent in your configuration<br><b>Subject Name</b><br>O=AVAYA, OU=MGMT, CN=default<br>CN=dgavenda-laptop, OU=Sun GlassFish Enterp<br>O=Sun Microsystems, L=Santa Clara, ST=Califo<br>O=AVAYA, OU=MGMT, CN=default<br>CN=dgavenda-laptop, OU=Sun GlassFish Enterp                                                                                                    |
| eturned to the M<br>lect the <b>Config</b><br>emonstrated earl<br>ree highlighted<br>Trusted Certificates<br>View Add Export R<br>16 Items Refresh<br>Store Description      | Ianage Elements form, select the ure Trusted Certificates from the the entries below which may look did entries below which may look did entries below which may look did entries below which may looks did entries below which may looks as a security module security module  | e new Session Manager Insta<br>he <b>More Actions</b> button as<br>Certificates loaded properly<br>fferent in your configuration<br>F<br>Subject Name<br>O=AVAYA, OU=MGMT, CN=default<br>CN=dgavenda-laptop, OU=Sun GlassFish Enterpion<br>O=Sun Microsystems, L=Santa Clara, ST=Califo<br>O=AVAYA, OU=MGMT, CN=default<br>CN=dgavenda-laptop, OU=Sun GlassFish Enterpion<br>O=Sun Microsystems, L=Santa Clara, ST=Califo<br>O=Sun Microsystems, L=Santa Clara, ST=Califo<br>CN=VerSign (Class 3 Secure Intranet Server CA<br>use at https://www.versign.com/rpa (c)03, OU=<br>Network, O="VerSign (Class 3 Secure Intranet Server CA<br>use at https://www.versign.com/rpa (c)03, OU=                                                                                                    |
| eturned to the M<br>lect the <b>Config</b><br>emonstrated earl<br>ree highlighted<br>Trusted Certificates<br>View Add Export R<br>16 Items Refresh<br>Store Description      | Ianage Elements form, select the ure Trusted Certificates from the the entries below which may look did entries below which may look did entries below which may look did entries below which may looks did entries below which may looks did entries below which may looks did entries below which may looks did entries below which may looks did entries below which may looks did entries below which may look did entries below which may look did entrees below which may look did entries below which may  | e new Session Manager Insta<br>he <b>More Actions</b> button as<br>Certificates loaded properly of<br>fferent in your configuration<br><b>Subject Name</b><br>O=AVAYA, OU=MGMT, CN=default<br>CN=dgavenda-laptop, OU=Sun GlassFish Enterpr<br>O=Sun Microsystems, L=Santa Clara, ST=Califo<br>O=AVAYA, OU=MGMT, CN=default<br>CN=dgavenda-laptop, OU=Sun GlassFish Enterpr<br>O=Sun Microsystems, L=Santa Clara, ST=Califo<br>O=AVAYA, OU=MGMT, CN=default<br>CN=dgavenda-laptop, OU=Sun GlassFish Enterpr<br>O=Sun Microsystems, L=Santa Clara, ST=Califo<br>O=AVAYA, OU=MGMT, CN=default<br>CN=dgavenda-laptop, OU=Sun GlassFish Enterpr<br>O=Sun Microsystems, L=Santa Clara, ST=Califo<br>CN=VerSign Class 3 Secure Server CA, OU=Ter<br>https://www.versign.com/rpa (c)D5, OU=VerSign<br>CN=VerSign Class 3 Secure Server CA, OU=Ter<br>https://www.versign.com/rpa (c)D5, OU=VerSign<br>Network, O="VerSign, Inc.", C=US                                                                                                    |
| eturned to the M<br>lect the <b>Config</b><br>emonstrated earl<br>ree highlighted<br>Trusted Certificates<br>View Add Export R<br>16 Items Refresh<br>Store Description      | Ianage Elements form, select the ure Trusted Certificates from the the entries below which may look did entries below which may look did entries below which may look did entries below which may looks did entries below which may looks did entries below which may looks did entries below which may looks did entries below which may looks did entries below which may looks did entries below which may look did entries below which may look did entres below which may look did entries below which may l | e new Session Manager Insta<br>he More Actions button as<br>Certificates loaded properly of<br>fferent in your configuration<br>fferent in your configuration<br>Subject Name<br>O=AVAYA, OU=MGMT, CN=default<br>CN=dgavenda-laptop, OU=Sun GlassFish Enterpio<br>O=Sun Microsystems, L=Santa Clara, ST=Califo<br>O=AVAYA, OU=MGMT, CN=default<br>CN=dgavenda-laptop, OU=Sun GlassFish Enterpio<br>O=Sun Microsystems, L=Santa Clara, ST=Califo<br>O=AVAYA, OU=MGMT, CN=default<br>CN=dgavenda-laptop, OU=Sun GlassFish Enterpio<br>O=Sun Microsystems, L=Santa Clara, ST=Califo<br>CN=VerSign Class 3 Secure Server CA, OU=Fist<br>CN=VerSign Class 3 Secure Server CA, OU=Fist<br>Network, O="VerSign, Inc.", C=US<br>CN=VerSign Class 3 Secure Server CA, OU=Fist<br>Network, O="VerSign, Inc.", C=US<br>CN=VerSign Class 3 Secure Service Platform CA<br>Inc.", C=US                                                                                                    |
| eturned to the N<br>lect the Configu-<br>emonstrated earl<br>ree highlighted                                                                                                 | Ianage Elements form, select th<br>ure Trusted Certificates from the<br>lier in this step. Confirm that the<br>entries below which may look di<br>emove<br>sm_securry_modul<br>sm_securry_modul<br>sm_securry_modul<br>sm_securry_modul<br>sm_sat_agent<br>sm_sat_agent<br>sm_sat_agent<br>sm_sat_agent                                                                                                    | e new Session Manager Insta<br>he <b>More Actions</b> button as<br>Certificates loaded properly of<br>fferent in your configuration<br>subject Name<br><u>Subject Name</u><br><u>O=AVAYA, OU=MGMT, CN=default</u><br><u>O=AVAYA, OU=MGMT, CN=default</u><br><u>O=AVAYA, OU=MGMT, CN=default</u><br><u>O=AVAYA, OU=MGMT, CN=default</u><br><u>O=AVAYA, OU=MGMT, CN=default</u><br><u>O=AVAYA, OU=MGMT, CN=default</u><br><u>O=AVAYA, OU=MGMT, CN=default</u><br><u>O=AVAYA, OU=MGMT, CN=default</u><br><u>O=AVAYA, OU=MGMT, CN=default</u><br><u>CN=dgavenda-laptop, OU=Sun GlassFish Enterpro<br/>O=Sun Microsystems, L=Santa Clara, ST=Califo<br/>CN=VeriSign Class 3 Secure Intranet Server CA, OU=Tec<br/>https://www.verisign.com/rpa (c)05, OU=VeriSign<br/>Network, O="VeriSign, Inc.", C=US<br/>CN=VeriSign, Class 3 Secure Server CA, OU=Tec<br/>https://www.verisign.com/rpa (c)05, OU=VeriSig<br/>Network, O="VeriSign, Inc.", C=US<br/>CN=VeriSign, Class 3 Secure Service CA, OU=Tec<br/>https://www.verisign.com/rpa (c)05, OU=VeriSig<br/>Network, O="VeriSign, Inc.", C=US<br/>CN=VeriSign Class 3 Secure Service CA, OU=Tec<br/>https://www.verisign.com/rpa (c)05, OU=VeriSig<br/>Network, O="VeriSign, Inc.", C=US<br/>CN=VeriSign Class 3 Secure Service CA, OU=Tec<br/>https://www.verisign.com/rpa (c)05, OU=VeriSig<br/>Network, O="VeriSign, Inc.", C=US<br/>CN=VeriSign Class 3 Secure Service CA, OU=Tec<br/>https://www.verisign.com/rpa (c)05, OU=VeriSig<br/>Network, O="VeriSign, Inc.", C=US<br/>CN=VeriSign Class 3 Secure Service CA, OU=Tec<br/>https://www.verisign.com/rpa (c)05, OU=VeriSig<br/>Network, O="VeriSign, Inc.", C=US<br/>CN=VeriSign Class 3 Secure Service CA, OU=Tec<br/>https://www.verisign.com/rpa (c)05, OU=VeriSig<br/>Network, O="VeriSign, Inc.", C=US</u> |

| Δ\/Δ\/Δ                                                                                                    | Avava                                                                                                    | Aura™                                                                                 | <sup>1</sup> System                                                                       | Manager 6.                                                                                                    | 1                                                                                      |                                               |                                             | Help   About   | Change Passv                  | vord   Log of            |
|----------------------------------------------------------------------------------------------------|----------------------------------------------------------------------------------------------------|---------------------------------------------------------------------------------------|-------------------------------------------------------------------------------------------|----------------------------------------------------------------------------------------------------|----------------------------------------------------------------------------------------|-----------------------------------------------|---------------------------------------------|----------------|-------------------------------|--------------------------|
|                                                                                                    | , traja                                                                                                    | , lara                                                                                | e jetem                                                                                   | rianager er.                                                                                                    | -                                                                                      |                                               | ſ                                           | Session Mar    | nager × Inv                   | ventory ×                |
| Session Manager                                                                                                    | Home / Elem                                                                                                    | nents / Sess                                                                          | sion Manager /                                                                            | System Status / Se                                                                                                    | curity Module :                                                                        | Status - S                                    | ecurity Modul                               | le Status      | L                             |                          |
| Dashboard<br>Soccion Managor                                                                                                    | Security                                                                                                    | Module                                                                                | Status                                                                                    |                                                                                                    |                                                                                        |                                               |                                             |                |                               |                          |
| Administration                                                                                                    | This page allows                                                                                                    | you to view the                                                                       | e status of each Se                                                                       | ssion Manager's Security                                                                                                    | Module and to pe                                                                       | rform certair                                 | actions.                                    |                |                               |                          |
| Communication Profile                                                                                                    | Reset Syr                                                                                                    | nchronize                                                                             | Update Installed                                                                          | Certificates Connec                                                                                                    | tion Status                                                                            |                                               |                                             |                |                               |                          |
| Network Configuration                                                                                                    | 1 Item   Refre                                                                                                    | sh   Show Al                                                                          | LL 💌                                                                                      |                                                                                                    |                                                                                        |                                               |                                             |                |                               | Filter:                  |
| Device and Location<br>Configuration                                                                                                    | Details                                                                                                    | Session                                                                               | Туре                                                                                      | Status Connections                                                                                                    | IP Address                                                                             | VLAN                                          | Default                                     | NIC Bond       | ding Entity                   | Links (exp               |
| Application                                                                                                    | O ► Show                                                                                                    | Manager<br>SM_21_31                                                                   | SM                                                                                        | Up 2                                                                                                    | 10.64.21.31/2                                                                          | 24                                            | Gateway<br>10.64.21.1                       | Disabled       | 4/4                           | 1)                       |
| Configuration                                                                                                    | Select : None                                                                                                    |                                                                                       |                                                                                           |                                                                                                    |                                                                                        |                                               |                                             |                |                               |                          |
| System Status<br>SIP Entity Monitoring                                                                                                    |                                                                                                    |                                                                                       |                                                                                           |                                                                                                    |                                                                                        |                                               |                                             |                |                               |                          |
| Managed Bandwidth                                                                                                    |                                                                                                    |                                                                                       |                                                                                           |                                                                                                    |                                                                                        |                                               |                                             |                |                               |                          |
| Usage                                                                                                    |                                                                                                    |                                                                                       |                                                                                           |                                                                                                    |                                                                                        |                                               |                                             |                |                               |                          |
| Security Module<br>Status                                                                                                    |                                                                                                    |                                                                                       |                                                                                           |                                                                                                    |                                                                                        |                                               |                                             |                |                               |                          |
| Registration                                                                                                    |                                                                                                    |                                                                                       |                                                                                           |                                                                                                    |                                                                                        |                                               |                                             |                |                               |                          |
| Summary                                                                                                    |                                                                                                    |                                                                                       |                                                                                           |                                                                                                    |                                                                                        |                                               |                                             |                |                               |                          |
| User Registrations                                                                                                    |                                                                                                    |                                                                                       |                                                                                           |                                                                                                    |                                                                                        |                                               |                                             |                |                               |                          |
| User Registrations System Tools When prompted                                                                                                    | l, select                                                                                                    | confi                                                                                 | rm                                                                                        |                                                                                                    |                                                                                        |                                               |                                             |                |                               |                          |
| User Registrations System Tools When prompted                                                                                                    | l, select                                                                                                    | confi<br>/ System                                                                     | rm<br>Status / Se                                                                         | curity Module St                                                                                                    | atus - Secu                                                                            | rity Moo                                      | ule Status                                  |                |                               |                          |
| User Registrations System Tools When prompted Tome / Elements / Sess Confirm Security                                                                                                    | l, select<br>ion Manager<br>Module                                                                                          | CONTI<br>/ System<br>Update                                                           | rm<br>Status / Se<br>e Install                                                            | curity Module St<br>ed Certifica                                                                                                    | atus - Secu<br>ates                                                                    | irity Mod                                     | ule Status                                  |                | Co                            | onfirm                   |
| User Registrations User Registrations System Tools When prompted Tome / Elements / Sess Confirm Security Session Manager                                                                                                    | l, select<br>ion Manager<br>7 <b>Module</b>                                                                                 | CONTI<br>/ System<br>Update                                                           | rm<br>Status / Se<br>e Install                                                            | curity Module St<br>ed Certifica                                                                                                    | atus - Secu<br>ates                                                                    | irity Mod                                     | ule Status                                  | _              | (Co                           | onfirm                   |
| User Registrations<br>> System Tools<br>When prompted<br>tome / Elements / Sess<br>Confirm Security<br>Session Manager<br>SM_21_31                                                                                                    | l, select<br>ion Manager<br>Module                                                                                          | CONTI<br>/ System<br>Update                                                           | rm<br>Status / Se<br>e Install                                                            | curity Module St<br>ed Certifica<br>Type<br>SM                                                                                           | atus - Secu<br>ates<br>v                                                               | rity Moo<br>Status                            | ule Status                                  | _              | Co                            | onfirm                   |
| User Registrations System Tools When prompted When prompted Session Manager SM_21_31                                                                                                    | l, select<br>ion Manager<br>Module                                                                                          | confi<br>/ System<br>Update                                                           | rm<br>Status / Se<br>e Install                                                            | curity Module St<br>ed Certifica<br>Type<br>SM                                                                                           | atus - Secu<br>ates<br>v                                                               | irity Mod<br>Status<br>P                      | ule Status                                  |                | Ca                            | onfirm                   |
| User Registrations<br>> System Tools<br>When prompted<br>Nome / Elements / Sess<br>Confirm Security<br>Session Manager<br>SM_21_31                                                                                                    | l, select<br>ion Manager<br>7 <b>Module</b>                                                                                 | CONTI<br>/ System<br>Update                                                           | rm<br>Status / Se<br>e Install                                                            | curity Module St<br>ed Certifica<br>SM                                                                                                   | atus - Secu<br>ates<br>U                                                               | irity Moo<br>Status<br>Ip                     | ule Status                                  |                |                               | onfirm                   |
| User Registrations User Registrations System Tools When prompted When prompted Come / Elements / Sess Confirm Security Session Manager SM_21_31 The status page                                                                                                    | l, select<br>ion Manager<br>Module                                                                                          | confi<br>/ System<br>Update                                                           | rm<br>status / Se<br>e Install                                                            | curity Module St<br>ed Certifica<br>Type<br>SM                                                                                           | atus - Secu<br>ates<br>v                                                               | irity Mod<br>Status<br>P                      | ule Status                                  |                | <b>C</b> 4                    | onfirm                   |
| User Registrations<br>> System Tools<br>When prompted<br>tome / Elements / Sess<br>Confirm Security<br>Session Manager<br>SM_21_31<br>The status page<br>tome / Elements / Sess                                                                                                    | l, select<br>ion Manager<br>Module<br>will app                                                                              | confi<br>/ System<br>Update<br>Ocear:<br>/ System                                     | rm<br>Status / Se<br>e Install<br>Status / See                                            | curity Module St<br>ed Certifica<br>SM                                                                                                   | atus - Secu<br>ates<br>U<br>u<br>atus - Secui                                          | rity Moo<br>Status<br>P                       | ule Status                                  |                |                               | onfirm C                 |
| User Registrations<br>> System Tools<br>When prompted<br>Nome / Elements / Sess<br>Confirm Security<br>Session Manager<br>SM_21_31<br>The status page<br>Nome / Elements / Session<br>Come / Elements / Session<br>Come / Elements / S | d, select<br>ion Manager<br>Module<br>will app<br>ion Manager                                                               | confi<br>/ System<br>Update<br>Dear:<br>/ System                                      | rm<br>Status / Se<br>e Install<br>Status / Sed                                            | curity Module St<br>ed Certifica<br>Type<br>SM                                                                                           | atus - Secu<br>ates<br>U<br>atus - Secu                                                | rity Mod<br>Status<br>P                       | ule Status                                  |                | Ca                            | onfirm                   |
| User Registrations<br>> System Tools<br>When prompted<br>Norme / Elements / Sess<br>Confirm Security<br>Session Manager<br>SM_21_31<br>The status page<br>Norme / Elements / Sess<br>Security Module                                                                                                    | l, select<br>ion Manager<br>Module<br>will app<br>ion Manager<br>Status                                                     | confi<br>/ System<br>Update<br>Dear:<br>/ System                                      | rm<br>Status / See<br>e Install<br>Status / See                                           | curity Module St<br>ed Certifica<br>Type<br>SM<br>curity Module St                                                                       | atus - Secu<br>ates<br>U<br>atus - Secu                                                | irity Mod<br>Status<br>IP<br>rity Mod         | ule Status                                  |                |                               | onfirm (C                |
| User Registrations<br>> System Tools<br>When prompted<br>Nome / Elements / Sess<br>Confirm Security<br>Session Manager<br>SM_21_31<br>The status page<br>Nome / Elements / Sess<br>Security Module<br>his page allows you to view the                                                                                                    | l, select<br>ion Manager<br>Module<br>will app<br>ion Manager<br>Status<br>status                                           | confi<br>/ System<br>Update<br>Ocar:<br>/ System<br>Session Man                       | rm<br>Status / Se<br>e Install<br>Status / Sec<br>ager's Security                         | curity Module St<br>ed Certific:<br>Type<br>SM<br>Curity Module St<br>Module and to perfo                                                | atus - Secu<br>ates<br>u<br>atus - Secu<br>rm certain acti                             | irity Mod<br>Status<br>P<br>rity Mod          | ule Status                                  |                |                               | onfirm                   |
| User Registrations<br>> System Tools<br>> System Tools<br>When prompted<br>tome / Elements / Sess<br>Confirm Security<br>Session Manager<br>SM_21_31<br>The status page<br>tome / Elements / Sess<br>Security Module<br>his page allows you to view the<br>Reset Synchronize t                                                                                                    | d, select<br>ion Manager<br>Module<br>will app<br>ion Manager<br>Status<br>status of each S                                 | confi<br>/ System<br>Update<br>Ocar:<br>/ System<br>Session Man<br>d Certificat       | rm<br>Status / Se<br>e Install<br>Status / Sea<br>ager's Security<br>es) Connec           | curity Module St<br>ed Certifica<br>Type<br>SM<br>curity Module St<br>Module and to perfo                                                | atus - Secu<br>ates<br>U<br>atus - Secu<br>rm certain acti                             | rity Mod<br>Status<br>Ip<br>rity Mod          | ule Status<br>ule Status                    |                | (Co                           | onfirm C                 |
| User Registrations<br>User Registrations<br>System Tools<br>When prompted<br>Nome / Elements / Sess<br>Confirm Security<br>Session Manager<br>SM_21_31<br>The status page<br>Nome / Elements / Sess<br>Security Module<br>his page allows you to view the<br>Reset Synchronize [<br>1 Item   Refresh   Show [All                                                                                                    | I, select<br>ion Manager<br>Module<br>will app<br>ion Manager<br>Status<br>e status of each S<br>Jpdate Installe            | confi<br>/ System<br>Update<br>OCAT:<br>/ System<br>Session Man<br>d Certificat       | rm<br>Status / Se<br>e Install<br>Status / Sea<br>ager's Security<br>tes Connec           | curity Module St<br>ed Certific:<br>Type<br>SM<br>Curity Module St<br>Module and to perfo<br>tion Status                                 | atus - Secu<br>ates<br>u<br>atus - Secu<br>rm certain acti                             | rity Mod<br>Status<br>P<br>rity Mod           | ule Status                                  |                |                               | onfirm C                 |
| User Registrations<br>> System Tools<br>> System Tools<br>When prompted<br>Confirm Security<br>Session Manager<br>SM_21_31<br>The status page<br>Come / Elements / Session<br>Security Module<br>his page allows you to view the<br>Reset Synchronize [<br>1 Item Refresh Show Al<br>Details Session<br>Manager                                                                                                    | I, select<br>ion Manager<br>Module<br>will app<br>ion Manager<br>Status<br>e status of each S<br>Update Installe            | confi<br>/ System<br>Update<br>Dear:<br>/ System<br>Session Man<br>d Certificat       | rm<br>Status / Ser<br>e Install<br>Status / Ser<br>ager's Security<br>res Connections     | curity Module St<br>ed Certifica<br>SM<br>Curity Module St<br>Module and to perfo<br>tion Status                                         | atus - Secu<br>ates<br>s<br>u<br>atus - Secu<br>rm certain acti                        | rity Mod<br>Status<br>p<br>rity Mod<br>ions.  | ule Status<br>ule Status                    | Donding        | Entity Link<br>actual)        | Dinfirm C.<br>Filter: Er |
| User Registrations<br>> System Tools<br>> System Tools<br>When prompted<br>tome / Elements / Sess<br>Confirm Security<br>Session Manager<br>SM_21_31<br>The status page<br>tome / Elements / Session<br>Manager<br>Security Module<br>his page allows you to view the<br>Reset Synchronize [<br>1 Item Refresh Show Al<br>Details Session<br>Manager<br>O > Show SM_21_31                                                                                                    | I, select<br>ion Manager<br>Module<br>will app<br>ion Manager<br>Status<br>status of each S<br>Jpdate Installe<br>L V<br>SM | Confi<br>/ System<br>Update<br>Dear:<br>/ System<br>Session Man<br>d Certificat<br>Up | rm<br>Status / Se<br>e Install<br>Status / Sec<br>ager's Security<br>tes Connections<br>2 | Curity Module St<br>ed Certifica<br>Type<br>SM<br>Curity Module St<br>Module and to perfo<br>tion Status<br>IP Address<br>10.64.21.31/24 | atus - Secu<br>ates<br>s<br>u<br>atus - Secu<br>rm certain acti<br>vLAN De<br>Ge<br>10 | rity Mod<br>Status<br>Ip<br>rity Mod<br>ions. | ule Status<br>ule Status<br>NIC B<br>Disabl | Sonding<br>led | Entity Link<br>actual)<br>4/4 | Filter: Er               |

| Discovered Inventory Discovery Management  | Trusted Certificate                                                       | tory / Manage Elements - Trust                                                                                                    | ed Certificates           |                                                                                                    |
|--------------------------------------------|---------------------------------------------------------------------------|----------------------------------------------------------------------------------------------------|---------------------------|----------------------------------------------------------------------------------------------------|
| Synchronization                            | Trusted Certificates                                                      |                                                                                                    |                           |                                                                                                    |
|                                            | View Add Export Re                                                        | move                                                                                                    |                           |                                                                                                    |
|                                            | 16 Items   Refresh                                                        |                                                                                                    |                           | Filter: Er                                                                                                    |
|                                            | Store Description                                                         |                                                                                                    | Store Type                | Subject Name<br>O=AVAYA, OU=MGMT, CN=default                                                                                                    |
|                                            |                                                                           |                                                                                                    | SM_SECURITY_MODULE        | CN-dgavenda-laptop, CU-San Glassfish Enterprise Sen<br>O=Sun Microsystems, L=Santa Clara, ST=California, C=                                                                                                    |
|                                            |                                                                           |                                                                                                    | SM_MGMT_JBOSS             | O=AVAYA, OU=MGMT, CN=default<br>CN=dgavenda-laptop, OU=Sun GlassFish Enterprise Serv                                                                                                    |
|                                            |                                                                           |                                                                                                    | SM_MGM_DD055              | O=Sun Microsystems, L=Santa Clara, ST=California, C=<br>CN=VeriSign Class 3 Secure Intranet Server CA, OU=Te<br>use at https://www.verision.com/roa (c)03, OU=VeriSinn                                                                                                    |
|                                            |                                                                           |                                                                                                    | SM SAL AGENT              | Network, O="VeriSign, Inc.", C=US<br>CN=VeriSign Class 3 Secure Server CA, OU=Terms of u<br>https://www.verisign.com/cpa.class.com/cpa.class.com/cpa |
|                                            |                                                                           |                                                                                                    | SM_SAL_AGENT              | Network, O="Versign Inc.", C=US<br>CN="Avaya, Inc. Enterprise Service Platform CA", O="A                                                                                                    |
|                                            |                                                                           |                                                                                                    | SM_SAL_AGENT              | Inc.", C=US<br>CN=dgavenda-laptop, OU=Sun GlassFish Enterprise Serv<br>O=Sun Microsystems, L=Santa Clara, ST=California. C=                                                                                                    |
|                                            |                                                                           |                                                                                                    | SM SAL AGENT              | CN=ESDP Test CA, OU=For Testing Purposes Only, OU=.<br>Global Services, OU=Class 2 Managed PKI Individual<br>Subscriber Test CA, OU=Cass 2 Managed PKI Individual                                                                                                    |
|                                            |                                                                           |                                                                                                    | SH_SHLAGENI               | https://www.versign.com/cps/testa/, OU=VeriSign Trus<br>Network, O="Avaya, Inc.", C=US                                                                                                    |
|                                            |                                                                           |                                                                                                    | SM_SAL_AGENT              | OU=Class 3 Public Primary Certification Authority,<br>O="VeriSign, Inc.", C=US                                                                                                    |
|                                            | Select : All, None                                                        |                                                                                                    |                           | < Previous   Page 1 of 2   M                                                                                                    |
|                                            |                                                                           |                                                                                                    |                           |                                                                                                    |
|                                            | Certificate Details<br>Subject Details                                    | O=AVAYA, OU=MGMT, CN=default                                                                                                    |                           |                                                                                                    |
|                                            | Valid From                                                                | Fri Dec 03 15:50:25 MST 2010                                                                                                    |                           | Valid To Mon Nov 30 15:50:25 MST 2020                                                                                                    |
|                                            | Key Size                                                                  | 1024                                                                                                    |                           |                                                                                                    |
|                                            | Issuer Name                                                               | O=AVAYA, OU=MGMT, CN=default                                                                                                    |                           |                                                                                                    |
|                                            | Finger Print                                                              | 5550394d565e4868ed5d7be293a                                                                                                    | ab762944c4                |                                                                                                    |
| Choose <b>Save Fi</b><br>location. This fi | le and OK whi<br>le will be used<br>Opening I<br>You have<br>Whit<br>from | ch will save the<br>in <b>Step 2</b> in <b>Sec</b><br>rust-cert.pem<br>chosen to open<br>st-cert.pem<br>this a: pem File<br>ht https://10.64.21.22 | PEM file in<br>ction 7.1: | the browsers default                                                                                                    |

## 7. Configure RedSky E911 Manager

This section provides the steps for configuring the RedSky E911 Manager to provide ELIN information to Avaya Aura<sup>®</sup> Session Manager.

#### 7.1. RedSky E911 Configuration Details

RedSky E911 is configured using a web browser. Enter the URL of the RedSky E911 server such as <u>http://<hostname>:8080/e911Anywhere</u> where <hostname> is the ip address or fully qualified domain name of the RedSky server. Login using appropriate credentials.

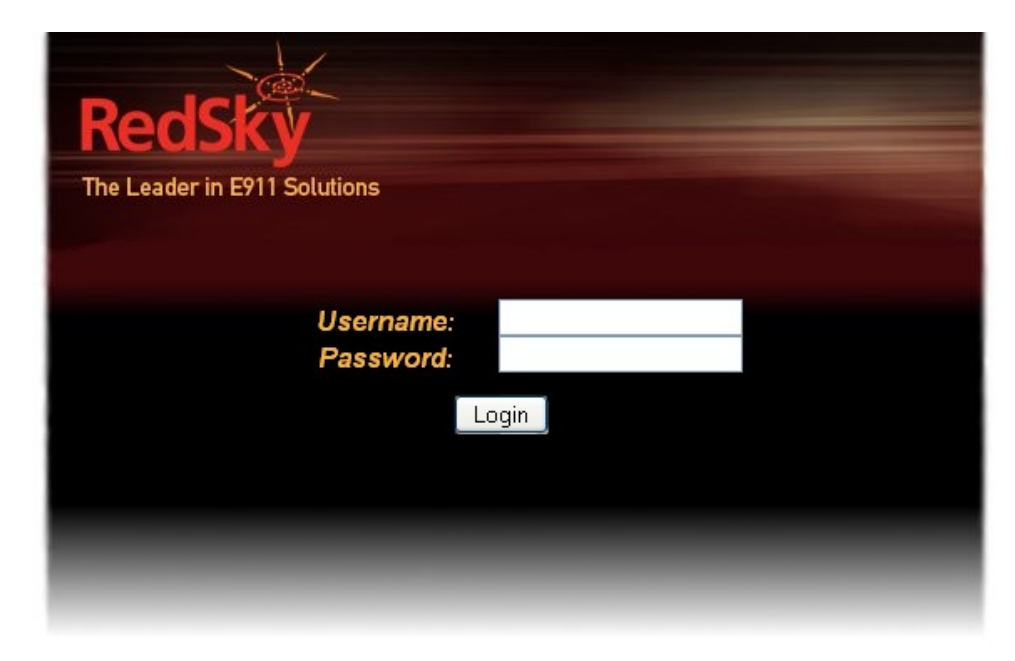

In general, the steps were as follows:

- Configure Certificates for TLS Export the RedSky Certificate
- Configure Certificates for TLS Import the Avaya (or Customer) Certificate
- Verify the Company Name and Installed License Keys
- Administer the Session Manager link (Optional)
- Define the Company Locations (Buildings)
- Define the Company Locations (Locations)
- Define the ELIN for each Location
- Administer the IP Address Ranges

| Step | Description                                                                                                    |
|------|----------------------------------------------------------------------------------------------------|
| 1.   | Configure Certificates for TLS - Export the RedSky Certificate                                                                                                    |
|      | In order for RedSky and Session Manager to use TLS to secure communications, a<br>RedSky certificate must be installed on the Avaya equipment, and an Avaya (or<br>Customer provided) certificate must be installed on the RedSky server.<br>Start by exporting the certificate from the RedSky server using telnet to access the CLI<br>on the RedSky server. Login using appropriate credentials and enter the highlighted<br>command. For this test, <b>output.redskycert</b> was the name given to the output file, this<br>can be any meaningful filename. |
|      | <pre>redsky:~# keytool -export -alias slas -file output.redskycert -keystore /opt/sailfin/domains/domain1/config/keystore.jks -storepass changeit Certificate stored in file <output.redskycert> redsky:~#</output.redskycert></pre>                                                                                                    |
|      | Transfer the file using a file transfer utility. Note the location of the output.redskycert file is root in this example, but could have been specified to be a different directory if the command had included a path. This file will be used in Step 3 in Section 6.1.                                                                                                    |
|      | Connected to 10.64.10.180 - /root  55H2 - aes128-cbc - hmac-md5 - none  3 items (790 B)                                                                                                    |

| Step | Description                                                                              |
|------|------------------------------------------------------------------------------------------|
| 2.   | Configure Certificates for TLS - Import the Avaya (or Customer) Certificate              |
|      |                                                                                          |
|      | Copy the .pem file that was created in Section 6.1, Step 4, over to the target server in |
|      | the path shown below using a file transfer utility as demonstrated earlier in this Step. |
|      | Enter the highlighted command (use the literal text) to import the certificate. When     |
|      | prompted, enter v and Enter to complete the task:                                        |
|      |                                                                                          |
|      | redsky:/opt/sailfin/domains/domain1/config# keytool -importcert -alias default           |
|      | -storepass changeit -trustcacerts                                                        |
|      | Owner: O=AVAYA, OU=MGMT, CN=default                                                      |
|      | Issuer: O=AVAYA, OU=MGMT, CN=default<br>Serial number: 33f15667345e076a                  |
|      | Valid from: Fri Dec 03 16:50:25 CST 2010 until: Mon Nov 30 16:50:25 CST 2020             |
|      | Certificate fingerprints:                                                                |
|      | SHA1: 55:50:39:4D:56:5E:48:68:ED:5D:7B:E2:93:AB:76:29:44:C4:BF:9C                        |
|      | Signature algorithm name: SHA1withRSA                                                    |
|      | version: 3                                                                               |
|      | Extensions:                                                                              |
|      | <pre>#1: ObjectId: 2.5.29.15 Criticality=true</pre>                                      |
|      | KeyUsage [<br>DigitalSignature                                                           |
|      | Key_CertSign                                                                             |
|      | Crl_Sign                                                                                 |
|      | 1                                                                                        |
|      | #2: ObjectId: 2.5.29.19 Criticality=true                                                 |
|      | CA:true                                                                                  |
|      | PathLen:2147483647                                                                       |
|      |                                                                                          |
|      | #3: ObjectId: 2.5.29.14 Criticality=false                                                |
|      | SubjectKeyIdentifier [<br>KeyIdentifier [                                                |
|      | 0000: 1A 41 35 B3 BE BC B1 96 1A 43 C5 2E B9 DB 2C EF .A5C,                              |
|      | 0010: 55 E5 47 B4 U.G.                                                                   |
|      |                                                                                          |
|      |                                                                                          |
|      | #4: Object1d: 2.5.29.35 Criticality=false<br>AuthorityKevIdentifier [                    |
|      | KeyIdentifier [                                                                          |
|      | 0000: 1A 41 35 B3 BE BC B1 96 1A 43 C5 2E B9 DB 2C EF .A5C,                              |
|      | ]                                                                                        |
|      |                                                                                          |
|      |                                                                                          |
|      | Trust this certificate? [no]: y                                                          |
|      | Certificate was added to keystore<br>redsky:/opt/sailfin/domains/domain1/config#         |
|      |                                                                                          |

Solution & Interoperability Test Lab Application Notes ©2011 Avaya Inc. All Rights Reserved.

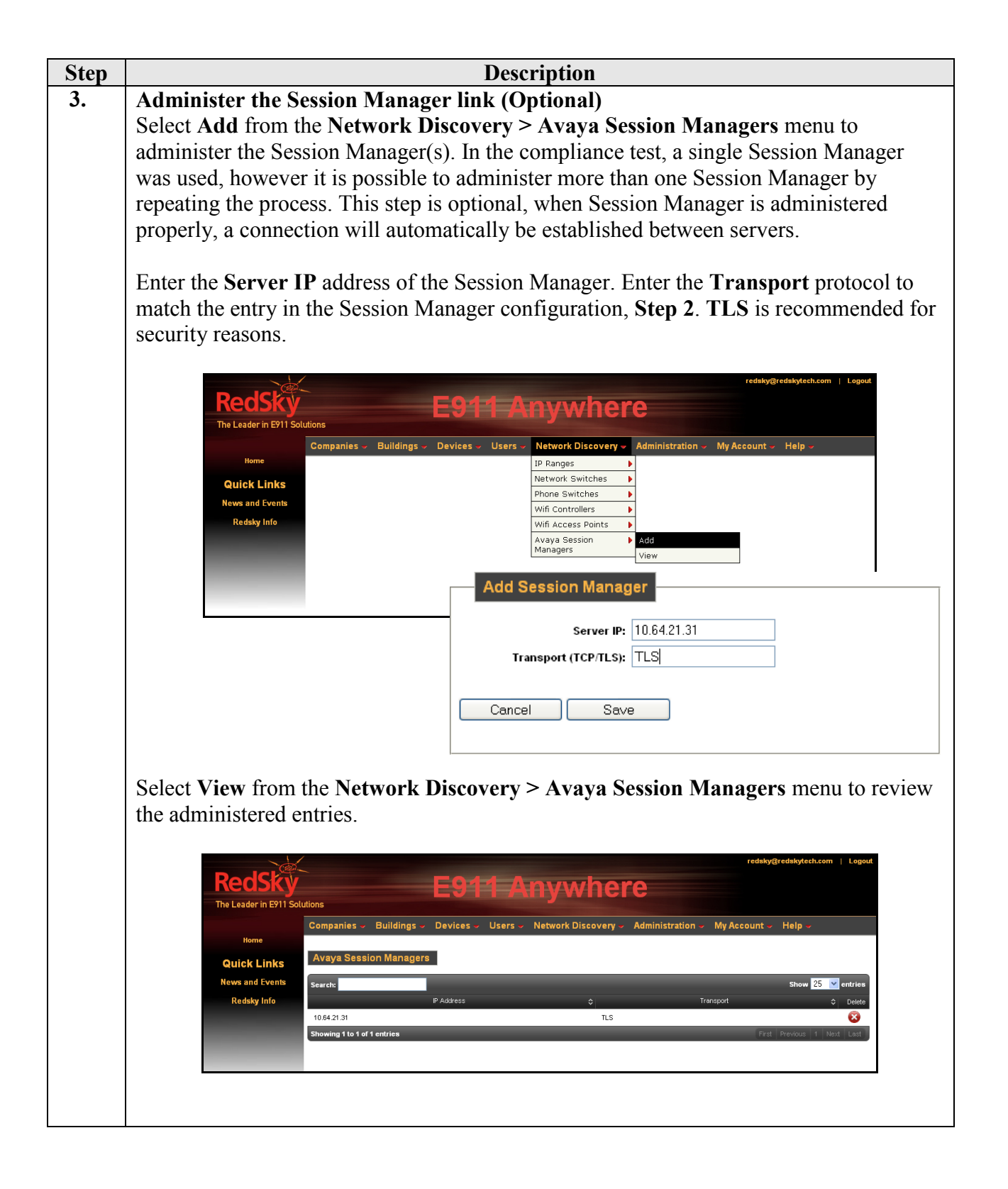

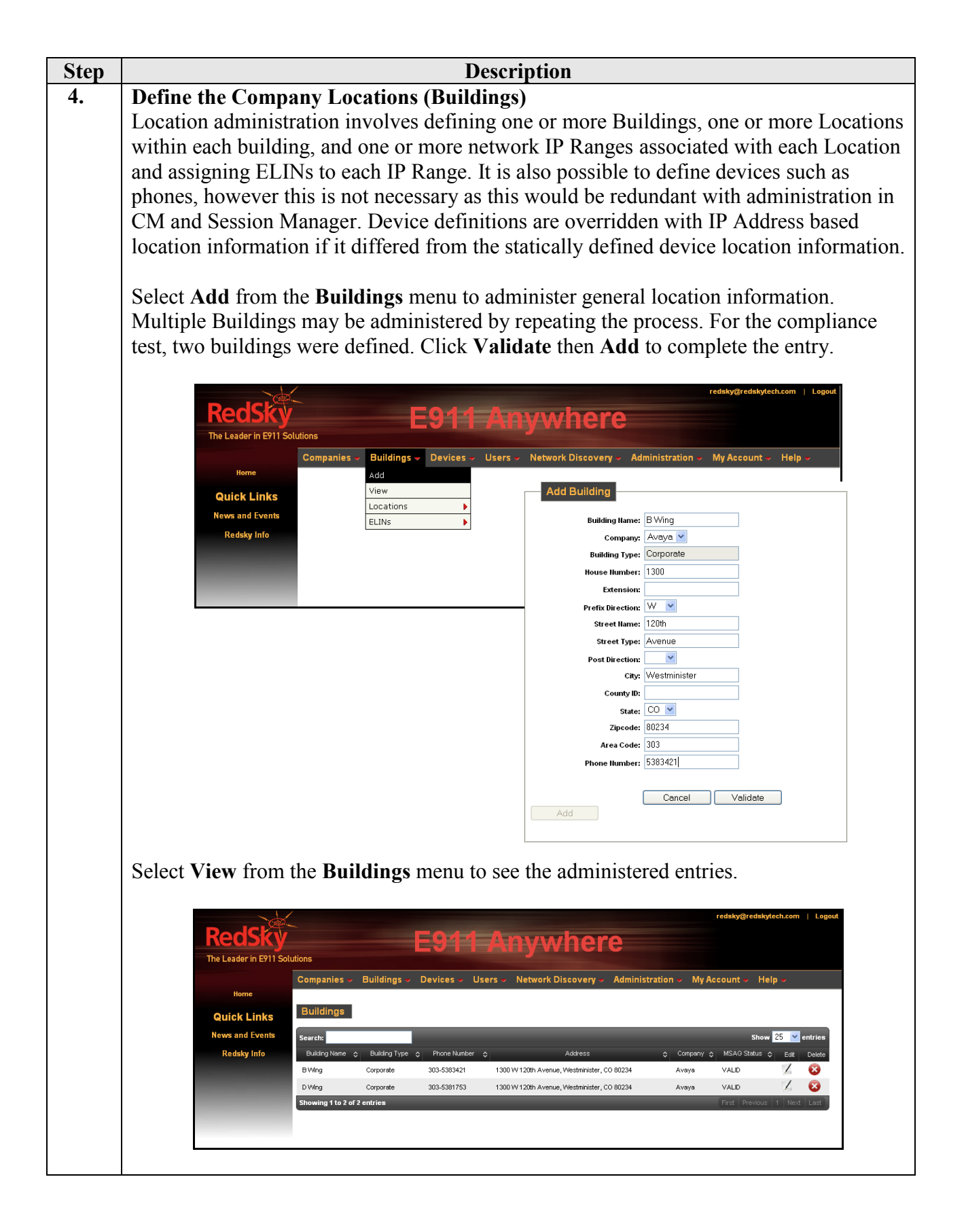

Solution & Interoperability Test Lab Application Notes ©2011 Avaya Inc. All Rights Reserved.

| RecISE Productions         Not Loader in EV11 Solutions         View of Discovery Administration My Account Help:         Add         Use of the Subsection of the Subsection of                                                                                                    |        |                                                                                       |                                                                                   |                               | ret                                                                                                    | sky@redskytech.com   Logout                                                    |
|----------------------------------------------------------------------------------------------------|--------|---------------------------------------------------------------------------------------|-----------------------------------------------------------------------------------|-------------------------------|----------------------------------------------------------------------------------------------------|--------------------------------------------------------------------------------|
| Norme       Comparines       Buildings       Devices       Users       Add ministration       My Account       Help         Click Links       Guick Links       Add       Decision       Location         Building       Add       Location       Location       Location         Select View from the Buildings > Locations menu to see the administered entrice         Receive from the Buildings > Locations menu to see the administered entrice         Concel       Add         Concel       Egginetic Select         Comparies       Buildings       Devices         Users       Network Discovery       Add                                                                                                    |        | RedSky                                                                                | E911                                                                              | Anywhere                      | )                                                                                                    |                                                                                |
| Norme       Add         Year and Events       Interestions         Redary Info       Add         Add Location       Interestions         Add Location       Interestions         Building:       Wing W         Building:       Wing W         Building:       Wing W         Building:       Wing W         Building:       Wing W         Building:       Wing W         Building:       Wing W         Building:       Wing W         Building:       Wing W         Building:       Wing W         Building:       Building:         Building:       Building: <th></th> <th>Companie</th> <th>s 🗸 Buildings 👻 Devices 🗸 L</th> <th>Jsers → Network Discovery → 🖌</th> <th>Administration 🐱 My Acco</th> <th>unt 🗸 Help 🗸</th>                                                                                                    |        | Companie                                                                              | s 🗸 Buildings 👻 Devices 🗸 L                                                       | Jsers → Network Discovery → 🖌 | Administration 🐱 My Acco                                                                                                    | unt 🗸 Help 🗸                                                                   |
| Cullex Links       Image: Stations         Reday Info       Image: Stations         Reday Info       Image: Stations         Reday Info       Image: Stations         Image: Stations       Image: Stations         Image: Stations       Image: Stations         Image: S                                                                                                    |        | Home                                                                                  | Add<br>View                                                                       |                               |                                                                                                    |                                                                                |
| Redsky Info       Add Location         Location Harre:       TestBoom1         Location Harre:       TestBoom1         Building:       Woy @ W         Building:       Wing @         Broon:       4H30         Floor:       4         Cancel       Add         Select View from the Buildings > Locations menu to see the administered entrice         Redskydredskytechcem       Loged         Procession       Egetifications         We and Events       Buildings         News and Events       Elections         Redsky Info       Elections                                                                                                    |        | QUICK LINKS<br>News and Events                                                        | Locations Add                                                                     |                               |                                                                                                    |                                                                                |
| Add Location         Location Ham:         Location Ham:         Company:         Building:         Building:         Building:         Building:         Building:         Building:         Building:         Building:         Building:         Building:         Building:         Building:         Cancel         Add                                                                                                    |        | Redsky Info                                                                           | ELINS VIEW                                                                        | ·                             |                                                                                                    |                                                                                |
| Location Hame: TestRoom1         Company: Avage         Building: BWing W         Building: BWing W         Broom: 04H30         Floor: 4         Cancel Add    Select View from the Buildings > Locations menu to see the administered entrice          RedSky(Irdaks/tech.com         Cancel In EVI             RedSky(Irdaks/tech.com             Norme             Norme                                                                                                    |        | 1000                                                                                  | Г                                                                                 | Add Location                  |                                                                                                    |                                                                                |
| Select View from the Buildings > Locations menu to see the administered entries<br>Company: Avaya Control Add<br>Room: 04H30<br>Froor: 04H30<br>Froor: 04H30<br>Fr |        |                                                                                       |                                                                                   | Location Name:                | TestRoom1                                                                                                    | 1                                                                              |
| Building:       BWing Room:         Concel       Add         Cancel       Add         Cancel       Add         Select View from the Buildings > Locations menu to see the administered entrice         Recession       Logant         Image: Select View from the Buildings > Locations menu to see the administered entrice         Recession:       Egitations         Image: Select View from the Buildings > Locations menu to see the administered entrice         Companies       Buildings > Devices         Views and Events       Buildings > Devices         News and Events       Secret:         Redsky Info       Exerct:         Companies < Buildings < Openies < Users < Network Discovery < Administration                                                                                                    |        |                                                                                       |                                                                                   | Company:                      | Avaya 🔽                                                                                                    | 1                                                                              |
| Reom:       04H30         Fior:       4         Cancel       Add         Cancel       Add         Select View from the Buildings > Locations menu to see the administered entried         RedSky@redskytech.com       Logout         The Leader in EP11 Solutions       E911 Chrywhere         Home       Companies > Buildings > Devices > Users > Network Discovery > Administration > My Account > Help >         Home       Locations         Kedsky Info       Exacts         Starts       Exacts         Locations       Building Name          Foor < Ext       Ext Delte                                                                                                    |        |                                                                                       |                                                                                   | Building:                     | B Wing 💌                                                                                                    | _                                                                              |
| Floor: 4         Cancel       Add         Cancel         Add         Select View from the Buildings > Locations menu to see the administered entries         redsky@redskytech.com         Locations menu to see the administered entries         Redsky@redskytech.com         Locations         Redskytech.com         Locations         Network Discovery ~ Administration ~ My Account ~ Help ~         Norw         Rodsky Info         Locations         Redsky Info                                                                                                    |        |                                                                                       |                                                                                   | Room:                         | D4H30                                                                                                    | ]                                                                              |
| Cancel       Add         Select View from the Buildings > Locations menu to see the administered entries         redsky@redskytech.com       Logant         FeedSky       E911         The Leader in E911 Solutions       E911         Nome       Companies - Buildings - Devices - Users - Network Discovery - Administration - My Account - Help -         Nome       Locations         Select Links       Show 25 - entries         News and Events       Show 25 - entries         Redsky Info       Exercise - Company - Building Name - Poor - Room - Ent - Enter                                                                                                    |        |                                                                                       |                                                                                   | Floor:                        | 4                                                                                                    |                                                                                |
| Select View from the Buildings > Locations menu to see the administered entries                                                                                                    |        |                                                                                       |                                                                                   | Cancel Add                    |                                                                                                    |                                                                                |
| Select View from the Buildings > Locations menu to see the administered entries                                                                                                    |        |                                                                                       |                                                                                   |                               |                                                                                                    |                                                                                |
| Companies - Buildings - Devices - Users - Network Discovery - Administration - My Account - Help -         Nome       Locations         Redsky Info       Show       25 - orticize         Location Name       Company       Building Name       Floor       Room       Exit                                                                                                    | Select | View from the Bu                                                                      | ildings > Loca                                                                    | tions menu to s               | ee the admin                                                                                                    | istered entries.                                                               |
| Network Discovery Administration My Account Help         Home       Locations         Quick Links       Locations         News and Events       Search:       Show 25 v entries         Redsky Info       Location Name       Company       Building Name       Ploor       Room       Edit       Delete                                                                                                    |        |                                                                                       | F911                                                                              | Anvwner                       | 9                                                                                                    |                                                                                |
| Home     Locations       Quick Links     Search:     Show 25 ♥ entries       Redsky Info     Location Name     Company     Building Name     Floor     Room     Exit     Delete                                                                                                    |        | The Leader in E911 Solutions                                                          |                                                                                   |                               |                                                                                                    |                                                                                |
| Quick Links     Locations       News and Events     Search:     Show 25 remains       Redsky Info     Location Name     Company     Building Name     Floor     Room     Edit     Delete                                                                                                    |        | The Leader in E911 Solutions                                                          | es – Buildings – Devic <u>es –</u>                                                | Users - Network Discovery     | Administration - My                                                                                                    | Account 👻 Help 🐱                                                               |
| News and Events         search:         show 25 v entries           Redsky Info         Location Name         Company         Building Name         Ploor         Room         Eat         Delete                                                                                                    |        | The Leader in E911 Solutions<br>Compani<br>Home                                       | es - Buildings - Devices -                                                        | Users 🗸 Network Discovery     | - Administration - My                                                                                                    | Account 🛩 Help 🛩                                                               |
| Kedisky Imio Location Name ⇔ Company ⊕ Building Name ⇒ Ploor ⊕ Room ⇔ Est Delete                                                                                                    |        | The Leader in E911 Solutions<br>Home<br>Quick Links                                   | es – Buildings – Devices –                                                        | Users - Network Discovery     | <ul> <li>Administration - My</li> </ul>                                                                                       | Account → Help →                                                               |
| TestRoom1 Avaya BWing 4 D4H30 🗸 🔀                                                                                                    |        | The Leader in E911 Solutions<br>Home<br>Quick Links<br>News and Events<br>Search:     | es - Buildings - Devices -                                                        | Users - Network Discovery     | <ul> <li>Administration - My</li> </ul>                                                                                       | Account - Help -<br>Show 25 • entries                                          |
|                                                                                                    |        | The Leader in E911 Solutions<br>Home<br>Quick Links<br>News and Events<br>Redsky Info | es Buildings Devices<br>ns<br>Location Name $\diamondsuit$ Comp<br>Avaya<br>Avaya | Users - Network Discovery any | <ul> <li>Administration - My</li> <li>Floor \$</li> <li>Floor \$</li> <li>4</li> <li>D4H5</li> <li>4</li> <li>D4H5</li> </ul> | Account - Help -<br>Show 25 - entries<br>Room 0 Ent Delete<br>0 / 20<br>6 / 20 |

|           | RedSky                                                                                         | E9                                                         | 11 Anvwhe                                                   | rede                                               | ky@redskytech.com   Logout |
|-----------|------------------------------------------------------------------------------------------------|------------------------------------------------------------|-------------------------------------------------------------|----------------------------------------------------|----------------------------|
|           | he Leader in E911 Solutions<br>Compar<br>Home<br>Quick Links<br>News and Events<br>Redsky Info | nies Buildings Device<br>Add<br>View<br>Locations<br>ELINs | es Users Network Discovery -                                | - Administration - My Accou                        | nt - Help -                |
|           |                                                                                                |                                                            | Add ELIN<br>Company<br>Phone Number<br>Building<br>Location | : Avaya<br>: 3035381753<br>: B Wing<br>: TestRoom1 |                            |
|           | ew from the E                                                                                  | Buildings > E                                              | LINs menu to see                                            | e the administer                                   | red entries.               |
| Select Vi | RedSky                                                                                         |                                                            |                                                             |                                                    |                            |
| Select Vi | Recision<br>The Leader in E911 Solutions<br>Home<br>Quick Links                                | iles~ Buildings~ Device                                    | es – Users – Network Discovery                              | ∽ Administration ∽ My Accou                        | nt 🗸 Help 🗸                |

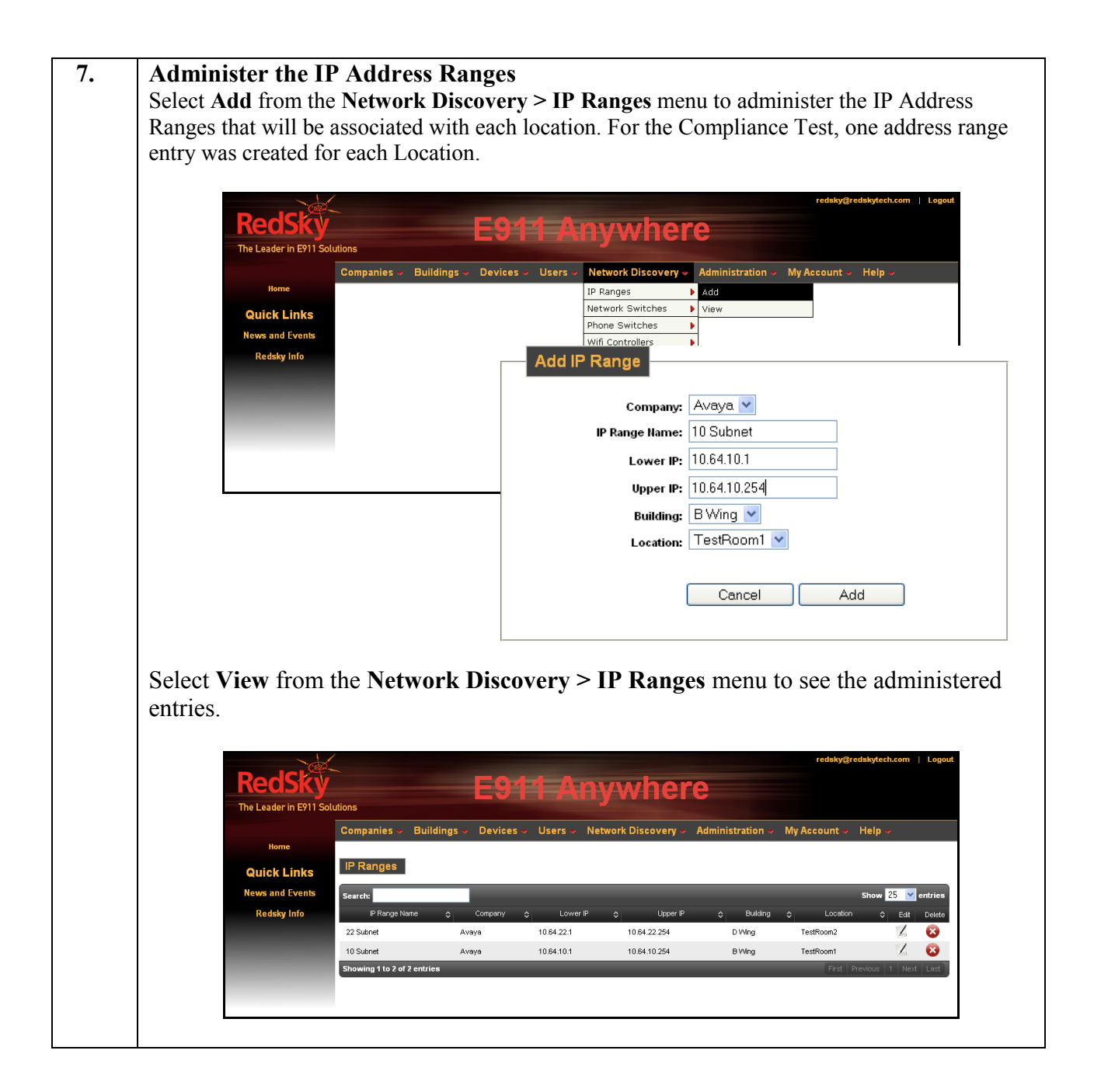

## 8. Verification Steps

The following command was executed on the command line of the Avaya Aura<sup>®</sup> Session Manager in order to validate the ELIN information provided by RedSky:

```
[root@SM21 craft]# sm cons get allreg
RegistrationKey[commProfileId:55, contactHashKey:sip:6012@10.64.22.204:5061;avaya-sc-
enabled;transport=tls]=RegistrationData[expirationTime=Wed Dec 22 13:57:57 MST 2010,
callId=25_15477c-44ed1a064d27961e_R@10.64.22.204, cSeq=56, elin=3035381753]
RegistrationKey[commProfileId:51, contactHashKey:sip:6010@10.64.22.202:5061;avaya-sc-
enabled;transport=tls]=RegistrationData[expirationTime=Wed Dec 22 14:28:46 MST 2010,
callId=17_154d226e0098314d279bbf_R@10.64.22.202, cSeq=28, elin=3035381753]
RegistrationKey[commProfileId:53, contactHashKey:sip:6011@10.64.22.203:5061;avaya-sc-
enabled;transport=tls]=RegistrationData[expirationTime=Wed Dec 22 14:15:27 MST 2010,
callId=1_1c9429-2c2220014d2ef57f_R@10.64.22.203, cSeq=2, elin=3035381753]
[root@SM21 craft]#
```

## 9. Conclusion

The RedSky E911 Manager successfully demonstrated the ability to retrieve the IP Address of SIP Endpoints registered with Avaya Aura<sup>®</sup> Session Manager and return the Emergency Location Identification Number (ELIN) corresponding to the network location of the Endpoint. While the general location information a company may have on file with the Automatic Location Identifier (ALI) database providers can be matched to an ANI from the calling party number sent over public networks, this information may not be precise, and could in fact be incorrect given the roaming nature of IP endpoints as well as the distributed nature of modern communications systems. The precision afforded to enterprises using a RedSky ELIN server solution can make a significant difference in response times in the event of an emergency.

## 10. Additional References

Product documentation for Avaya products may be found at <u>http://support.avaya.com</u>. [1] *Administering Avaya Aura™ SessionManager*, Document ID 03-603324, Issue 1, Release 6.1, November, 2010.

Product information for RedSky Technologies E911 Manager may be found at <u>http://www.redskye911com</u>.

#### ©2011 Avaya Inc. All Rights Reserved.

Avaya and the Avaya Logo are trademarks of Avaya Inc. All trademarks identified by ® and <sup>TM</sup> are registered trademarks or trademarks, respectively, of Avaya Inc. All other trademarks are the property of their respective owners. The information provided in these Application Notes is subject to change without notice. The configurations, technical data, and recommendations provided in these Application Notes are believed to be accurate and dependable, but are presented without express or implied warranty. Users are responsible for their application of any products specified in these Application Notes.

Please e-mail any questions or comments pertaining to these Application Notes along with the full title name and filename, located in the lower right corner, directly to the Avaya DevConnect Program at <u>devconnect@avaya.com</u>.